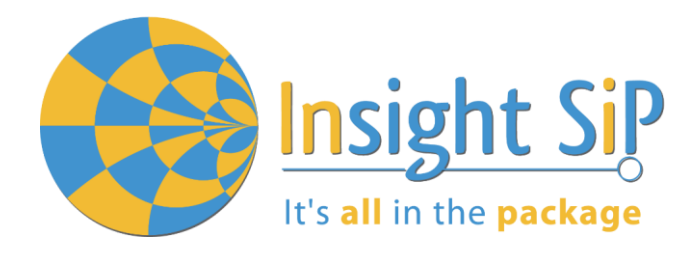

# Use of ISP1507-AL Evaluation Boards

**Application Note AN181103** 

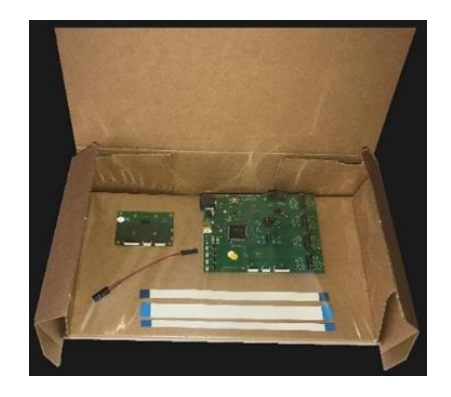

# Introduction

#### Scope

This document gives details on hardware and software for using and testing Insight SiP Bluetooth Low Energy module ISP1507-AL, version with 192K flash and 24K RAM memories.

## Contents

| 1.                                                | Recommended Documentation                                                                                                    | 2     |
|---------------------------------------------------|----------------------------------------------------------------------------------------------------|-------|
| 2.                                                | ISP1507-AL Dev Kit Hardware Content                                                                                                    | 3     |
| 3.                                                | Software Installation                                                                                                    | 4     |
| <b>4.</b><br>4.1.<br>4.2.<br>4.3.<br>4.4.<br>4.5. | Hardware Description<br>Information about ISP1507-AL Module<br>ISP1507-AL-TB Test Board<br>ISP130603 Interface Board<br>ISP1880 Sensors Board<br>nRF5 series Development Dongle | 6<br> |
| <b>5.</b><br>5.1.<br>5.2.<br>5.3.<br>5.4.         | Basic Application using ISP1507-AL-TB Test Board<br>Basic BLE Proximity Application<br>Direct Test Mode (UART)<br>UART Mode Example<br>BLE UART Mode Example                    |       |
| <b>6.</b><br>6.1.<br>6.2.                         | Basic Sensor Application with ISP1880<br>On Master Control Panel and/or with nRF connect app<br>On Android Device                                                               |       |

PPLICATION NOTE ISP1507-AL-TE

# 1. Recommended Documentation

The following Nordic Semiconductor documents and Software Dev Kits are required to understand the complete setup and programming methods.

**Nordic Semiconductor Documents** 

t's all in the package

- InRF52810 Development kit User Guide, hardware section should be partially ignored Insight SiP development kit hardware replaces Nordic Semiconductor hardware.
- Index nRF52 Series Reference Manual.
- 4 nRF52810 Product Specification V.x.x make sure you have the last document version updated.
- **4** S100 series SoftDevice Specification.
- In the second second

To access documentation, information, go to:

- Official Nordic Semi website <u>http://www.nordicsemi.com</u>
- The Nordic Semiconductor Infocenter is a "comprehensive library" containing technical documentation for current and legacy solutions and technologies <u>http://infocenter.nordicsemi.com/index.jsp</u>
- 4 Ask any Nordic related question and get help <u>https://devzone.nordicsemi.com/questions</u>
- For any question, you can also open a case on the <u>http://www.nordicsemi.com</u>

Software Dev kits

- \rm hRFgo Studio.
- InRF5 Software Development Kit (SDK) which includes precompiled HEX files, source code as well as SES and Keil ARM project files.
- S100 series SoftDevice, namely S112 and S132.
- **4** Master Control Panel and/or nRF Connect application for Smartphone.

To access these files, go to <u>www.nordicsemi.com</u> and download the files. Instructions can be found in Section 3.

**Other Insight SiP documents** 

To complete the above, following documents are available on Insight SIP website or/and on request:

- AN181103 App Note this document.
- DS1507 module data sheet.
- ISP1507-AL-TB Test Board schematic.
- ISP130603 Interface Board schematic.
- ISP1880 Sensors Board schematic.

Insight SiP – Green Side – 400 avenue Roumanille – BP 309 – 06906 Sophia-Antipolis Cedex – France – www.insightsip.com The information contained in this document is the property of Insight SiP and should not be disclosed to any third party without written permission. Specification subject to change without notice.

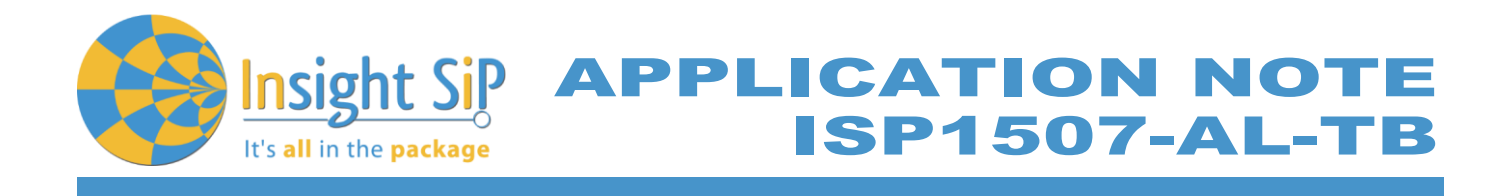

# 2. ISP1507-AL Dev Kit Hardware Content

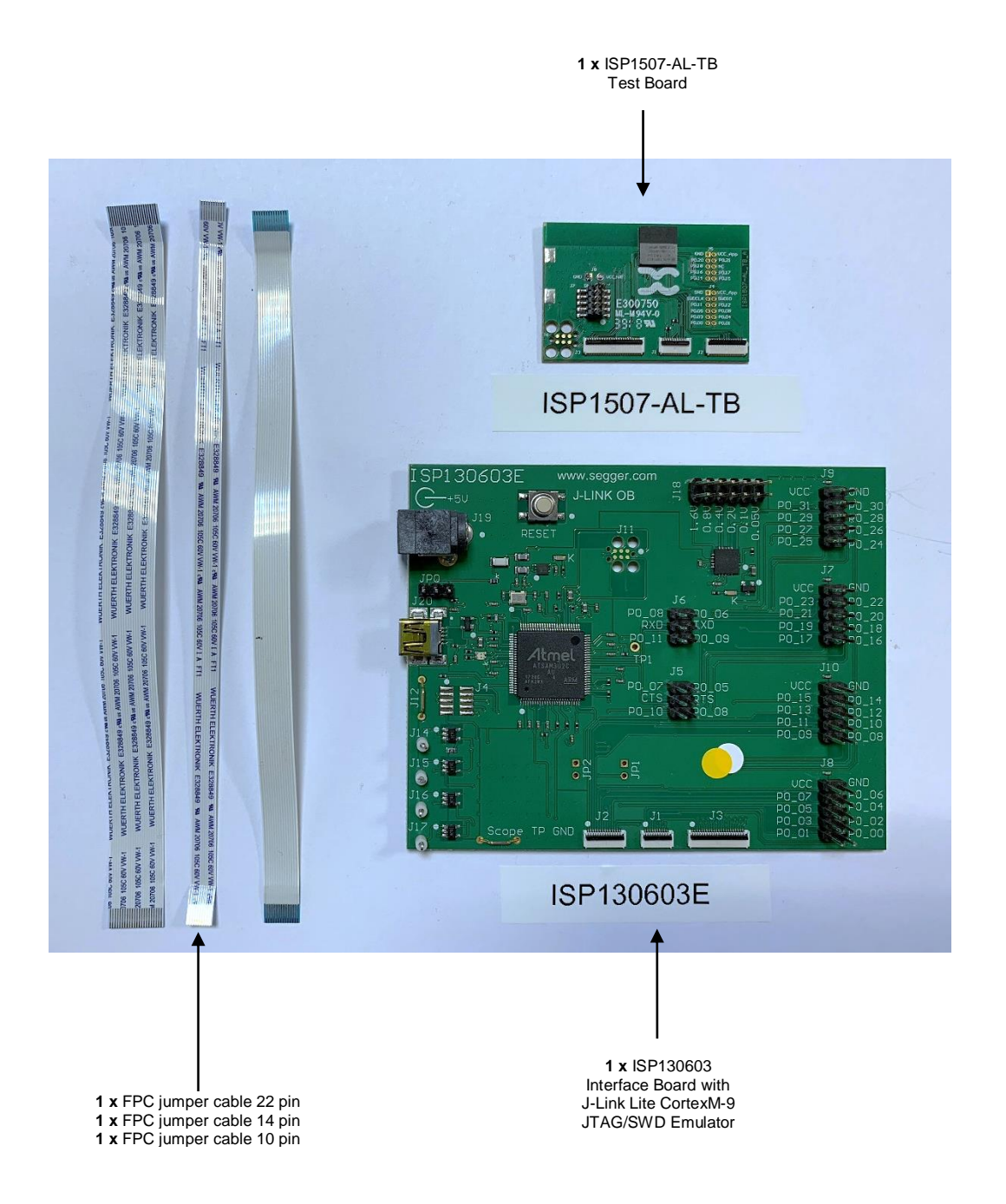

December 1, 2018

Page 3/32

Document Ref: isp\_ble\_AN181103\_R0.docx

Insight SiP – Green Side – 400 avenue Roumanille – BP 309 – 06906 Sophia-Antipolis Cedex – France – www.insightsip.com The information contained in this document is the property of Insight SiP and should not be disclosed to any third party without written permission. Specification subject to change without notice.

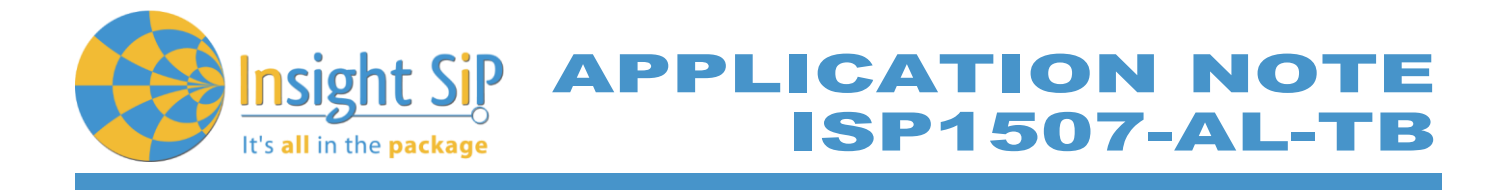

# 3. Software Installation

This paragraph describes the steps to follow for software installation.

- 1. Download and install Keil MDK-ARM from <u>https://www.keil.com/demo/eval/arm.htm</u> to your hard drive. After installation, you have two ways to launch a uVision project:
  - a. Open Keil uVision and click on the "Packs" section and "Check for updates". After you can show in the Device section "Nordic Semiconductor" on the left side of the screen and different Packs available on the right side of the screen.

| HIE Packs window Help                        |                                              |                                            |              |                                                                                             |
|----------------------------------------------|----------------------------------------------|--------------------------------------------|--------------|---------------------------------------------------------------------------------------------|
| Device: Nordic Semiconductor - nRF52832_xxAA |                                              |                                            |              |                                                                                             |
| 4 Devices Boards                             | b                                            | 4 Packs Examples                           |              | 4                                                                                           |
| Search: • ×                                  |                                              | k                                          | Action       | Description                                                                                 |
| Device /                                     | Summary                                      | Device Specific                            | 18 Packs     | nRF52832_xxAA selected                                                                      |
| E All Devices                                | 3515 Devices                                 | NordicSemiconductor::nRF_ANT               | 🐵 Install    | ANT services and data modelling support modules.                                            |
| ABOV Semiconductor                           | 5 Devices                                    | NordicSemiconductor::nRF_BLE               | 🔶 Up to date | Bluetooth Low Energy (Bluetooth Smart) services and software modules for Nordic Semicond    |
| + 🔶 Ambia Micro                              | 8 Devices                                    | NordicSemiconductor::nRF_DeviceFamilyPack  | 🚸 Update     | Nordic Semiconductor nRF ARM devices Device Family Pack.                                    |
| Analog Devices                               | 16 Devices                                   | NordicSemiconductor::nRF_Drivers           | 🔶 Up to date | Drivers for Nordic Semiconductor nRF family.                                                |
| ±                                            | 26 Devices                                   | NordicSemiconductor::nRF_Drivers_External  | 🔶 Up to date | Drivers for external hardware used by Nordic Semiconductor nRF family examples.             |
| + 🕈 Atmel                                    | 260 Devices                                  | NordicSemiconductor::nRF_Examples          | 🔶 Up to date | Examples and BSP for Nordic Semiconductor nRF family.                                       |
| Cypress                                      | 381 Devices                                  | NordicSemiconductor::nRF_Libraries         | 🔶 Up to date | Software modules for Nordic Semiconductor nRF family.                                       |
| + 🕈 Freescale                                | 241 Devices                                  | NordicSemiconductor::nRF_NFC               | 🔅 İnstall    | NFC services and data modelling support modules.                                            |
| 😥 🎐 GigaDevice                               | 40 Devices                                   | NordicSemiconductor::nRF_Properitary_RF    | 🔅 Install    | Proprietary RF protocols for Nordic Semiconductor nRF family.                               |
| + 🔶 Holtek                                   | 19 Devices                                   | NordicSemiconductor::nRF_RTX               | 🐵 Install    | Port of the ARM CMSIS-RTOS based RTX for Nordic Semiconductor nRF family.                   |
| + 🔮 Infineon                                 | 144 Devices                                  | NordicSemiconductor::nRF_Serialization     | 🔶 Up to date | Serialization for Nordic Semiconductor nRF family Bluetooth Low Energy (Bluetooth Smart) Sc |
| 🛨 🌳 Maxim                                    | 4 Devices                                    | NordicSemiconductor::nRF_SoftDevice_Common | 🔶 Up to date | Common components for Nordic Semiconductor nRF family SoftDevices.                          |
| + 🖌 Mediatek                                 | 2 Devices                                    | NordicSemiconductor::nRF_SoftDevice_S110   | 🔶 Up to date | Components for Bluetooth Low Energy (Bluetooth Smart) S110 SoftDevice for Nordic Semicor    |
| 😐 🏈 Microsemi                                | 6 Devices                                    | NordicSemiconductor::nRF_SoftDevice_S120   | 📀 Install    | Components for Bluetooth Low Energy (Bluetooth Smart) S120 SoftDevice for Nordic Semicor    |
| MindMotion                                   | 2 Devices                                    | NordicSemiconductor::nRF_SoftDevice_S130   | 🤣 Update     | Components for Bluetooth Low Energy (Bluetooth Smart) \$130 SoftDevice for Nordic Semicor   |
| Nordic Semiconductor                         | 8 Devices                                    | NordicSemiconductor::nRF_SoftDevice_S132   | 🔶 Up to date | Components for Bluetooth Low Energy (Bluetooth Smart) S132 SoftDevice for Nordic Semicor    |
| nRF51 Series                                 | 7 Devices                                    |                                            | 🗱 Remove     | Components for Bluetooth Low Energy (Bluetooth Smart) S132 SoftDevice for Nordic Semicor    |
| E 🏤 nRE52 Series                             | 1 Device                                     | Previous                                   |              | NordicSemiconductor::nRF_SoftDevice_S132 - Previous Pack Versions                           |
| nRF52832_xxAA                                | ARM Cortex-M4, 64 MHz, 64 kB RAM, 512 kB ROM |                                            | Install      | Components for Bluetooth Low Energy (Bluetooth Smart) S132 SoftDevice for Nordic Semicor    |
| + 🖉 Nuvoton                                  | 433 Devices                                  | NordicSemiconductor::nRF_SoftDevice_S210   | 😒 Install    | Components for ANT/ANT+ S210 SoftDevice for Nordic Semiconductor nRF family.                |
|                                              | 275 Devices                                  | NordicSemiconductor::nRF_SoftDevice_S310   | 😵 Install    | Components for Bluetooth Low Energy (Bluetooth Smart) and ANT/ANT+ S310 SoftDevice for      |
| 😐 🔗 Renesas                                  | 2 Devices                                    | Generic                                    | 18 Packs     |                                                                                             |
| 😐 🤗 Silicon Labs                             | 397 Devices                                  | ARM::CMSIS                                 | Up to date   | CMSIS (Cortex Microcontroller Software Interface Standard)                                  |
| 😥 🔗 SONIX                                    | 49 Devices                                   | ARM::CMSIS-Driver_Validation               | 📀 Install    | CMSIS-Driver Validation                                                                     |
| STMicroelectronics                           | 768 Devices                                  | ARM::CMSIS-RTOS_Validation                 | Install      | CMSIS-RTOS Validation                                                                       |
| Image: Instruments                           | 341 Devices                                  | ARM::mbedClient                            | 🕸 Install    | ARM mbed Client for Cortex-M devices                                                        |
| 🔬 🔗 Toshiba                                  | 88 Devices                                   | ⊕ ARM::mbedTLS                             | Install      | ARM mbed Cryptographic and SSL/TLS library for Cortex-M devices                             |
|                                              |                                              | ⊕ ARM::minar                               | S Install    | mbed OS Scheduler for Cortex-M devices                                                      |
|                                              |                                              | E Keil::ARM_Compiler                       | 😔 Update     | Keil ARM Compiler extensions                                                                |
|                                              |                                              |                                            | Install      | Jansson is a C library for encoding, decoding and manipulating JSON data                    |
|                                              |                                              | E-Keil::MDK-Middleware                     | 😵 Update     | Keil MDK-ARM Professional Middleware for ARM Cortex-M based devices                         |
|                                              |                                              | Keil::XMC1000_DFP                          | Se Offline   | Infineon XMC1000 Series Device Support, deprecated: Use "Infineon::XMC1000_DFP" instead     |
|                                              |                                              |                                            | 📀 Offline    | Infineon XMC4000 Series Device Support, deprecated: Use "Infineon::XMC4000_DFP" instead     |
|                                              |                                              |                                            | Up to date   | WIP is a light-weight implementation of the TCP/IP protocol suite                           |
|                                              |                                              | Micrium:RTOS                               | 😒 İnstall    | Micrium software components                                                                 |
|                                              |                                              |                                            |              |                                                                                             |

On the "Packs" section, you can download and update Nordic example, nRF SoftDevice, nRF DeviceFamilyPack, nRF examples..., etc ...

All the Packs are installed on the following directory: C:\Keil\_v5\ARM\Pack\NordicSemiconductor.

- b. Or download the nRF5-SDK.zip (latest version) on the Nordic website and install it on your hard disk drive (see section 4). Once you open a uVision project, an alert message invites you to install DeviceFamilyPack. Download the latest version of the pack on the Nordic Semi website, install it and then you can open your uVision project with success.
- 2. Download the latest version and run the J-Link Software and documentation pack for Windows from http://www.segger.com/jlink-software.html.

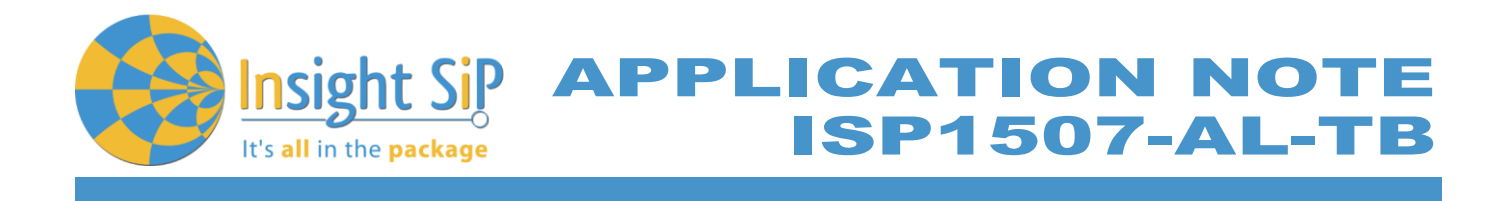

3. Go to www.nordicsemi.com and log in to your Nordic My Page account.

Go to Products and click on Bluetooth Smart/Bluetooth Energy. You will have access to the different product:

- a. nRF52 Series: Click on nRF52810 and on the download section you have access to the documentation, SoftDevice, Master control panel, nRFgo studio, SDK ... etc ...
- b. nRF52 Development Tools: You can download the last nRF5 SDK.
- 4. You can also download the SDK in the following link: <u>https://developer.nordicsemi.com/</u>.
- 5. Download and install nRFgo Studio (Make sure to download the last version updated). During the installation, windows will appear and propose you to install a version of Jlink driver (not the last one) and also a version of nRF5x-Command-Line-Tools (not the last one). We recommend downloading and install the last version of Jlink (see section 2 above) and to download and install the last version of nRF5x-Command-Line-Tools available on the Nordic web site on the download section, for example: <u>https://www.nordicsemi.com/eng/Products/nRF52810</u>
- 6. Download and install Master Control Panel (x86 is for 32 bits windows and x64 is for 64 bits windows).

You can also download the Smartphone application "nRF Connect" available on the Play Store (Android version) and on the App Store (IOS version).

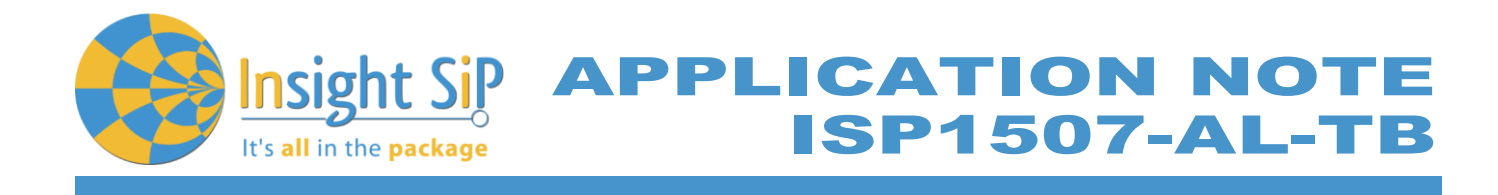

# 4. Hardware Description

# 4.1. Information about ISP1507-AL Module

ISP1507-AL is a Bluetooth Low Energy module with integrated antenna.

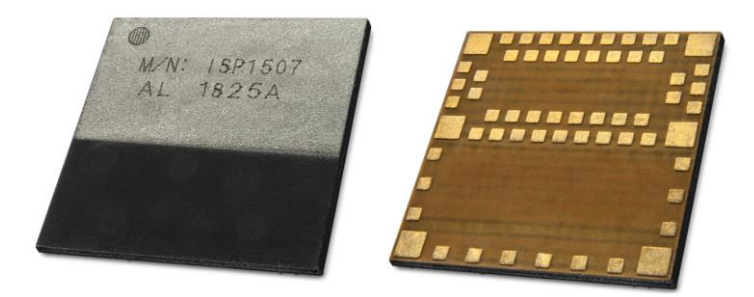

This module is based on Nordic Semiconductor nRF52810 2.4 GHz wireless SoC. nRF52810 integrates nRF52 series 2.4 GHz transceiver, a 32-bit ARM Cortex<sup>™</sup>-M4 CPU, flash memory, and analogue and digital peripherals. nRF52810 can support Bluetooth low energy and a range of proprietary 2.4 GHz protocols. The ISP1507-AL module measures 8 x 8 x 0.95 mm3. The module integrates all the decoupling capacitors, the 32 MHz and 32 kHz crystals, their load capacitors, the DC-DC converter component, the RF matching circuit and the antenna in addition to the wireless SoC. For more details, see Insight SiP module data sheet (document DS1507).

## 4.2. ISP1507-AL-TB Test Board

Board dimensions are 43.7 x 29 mm<sup>2</sup>. It encloses:

- ISP1507-AL BLE module
- 4 3 x FPC connectors in order to access the nRF52810 GPIOs:
- 1 x 10 pin FPC connector on top side of the board.
- 1 x 14 pin FPC connector on top side of the board.
- 1 x 22 pin FPC connector on top side of the board.
- 4 2 x 5 pin header for the Debug using Nordic Evaluation Board
- JTAG footprint for the programming

The ISP1507-AL-TB electrical schematic is presented in document Schematic ISP1507-AL-TB.

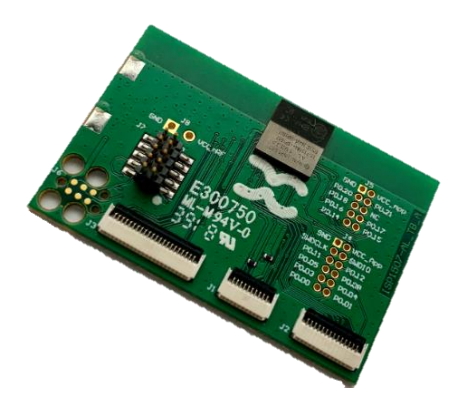

December 1, 2018

Page 6/32

Document Ref: isp\_ble\_AN181103\_R0.docx Insight SiP - Green Side - 400 avenue Roumanille - BP 309 - 06906 Sophia-Antipolis Cedex - France - www.insightsip.com The information contained in this document is the property of Insight SiP and should not be disclosed to any third party without written permission. Specification subject to change without notice.

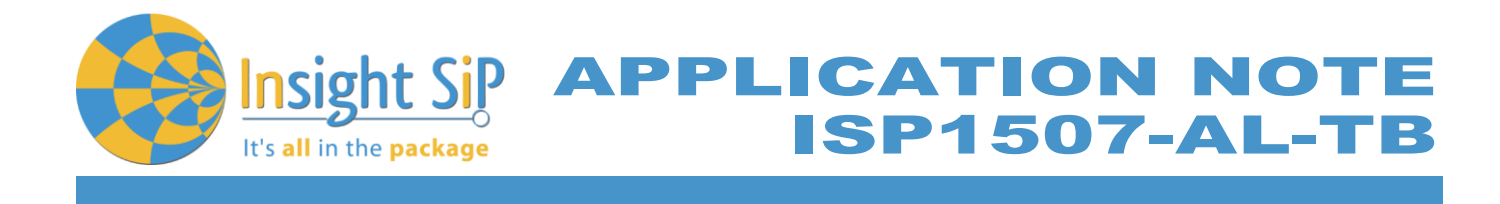

# 4.3. ISP130603 Interface Board

ISP130603 is the application type interface board that has dimensions of 100 x 80 mm<sup>2</sup>. The ISP130603 electrical schematic is presented in document SC130604.

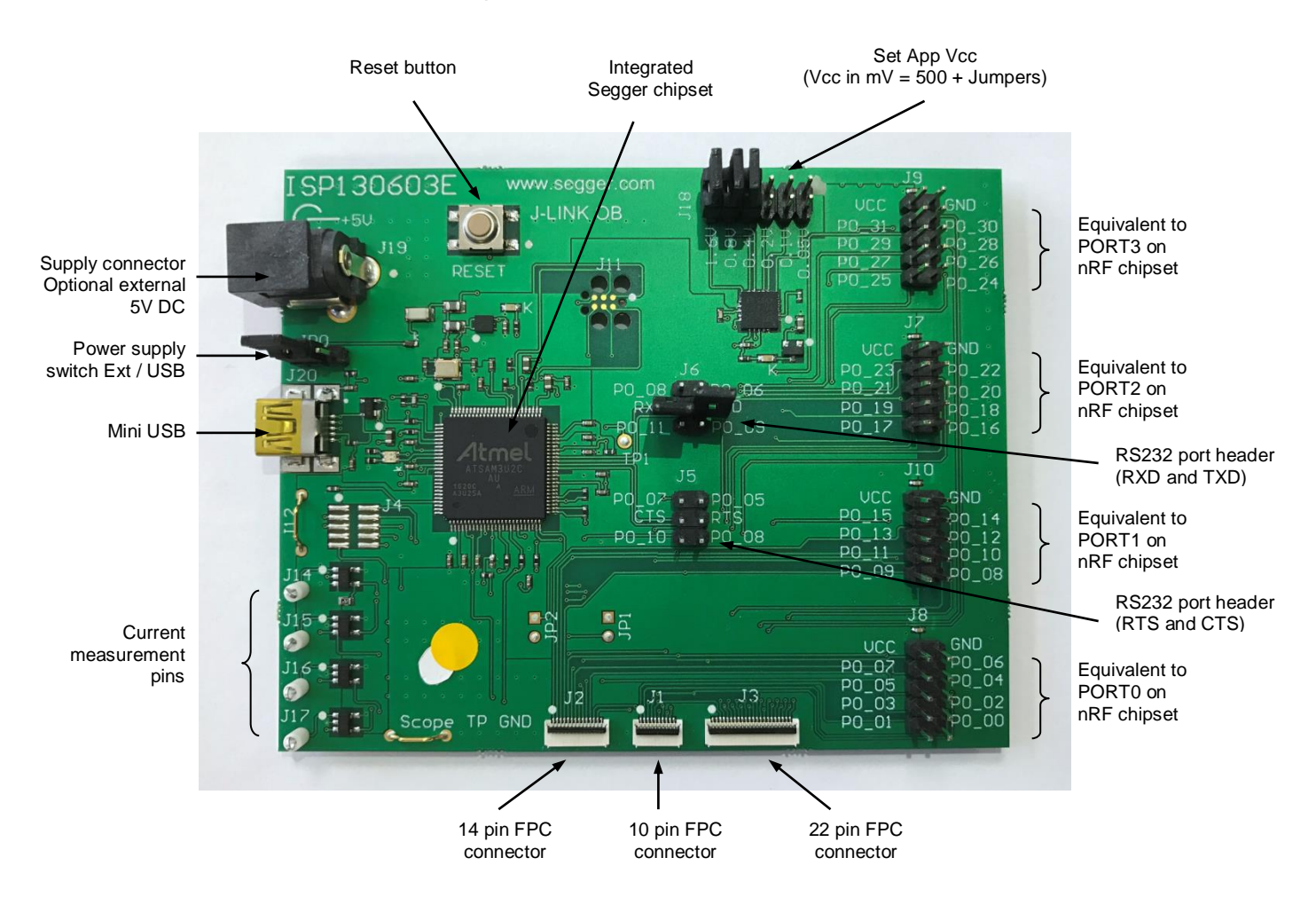

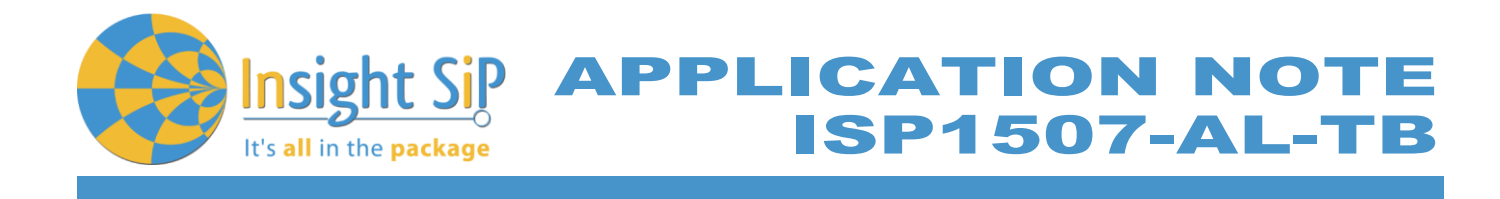

# 4.4. ISP1880 Sensors Board

ISP1880 Sensor Board is not included in the Evaluation Board and can be purchased separately. It has dimensions of 32 x 26.5 mm<sup>2</sup> and encloses:

- ISP1507-AX BLE module.
- **4** ST Micro LPS22HB barometer sensor.
- ST Micro LSM9DS1 accelerometer / magnetometer / gyroscope sensor.
- Sensirion Humidity / Temperature sensor
- 4 Jtag footprint for the programming
- USB female connector
- CR2032 battery holder
- Software to read/drive the sensors.

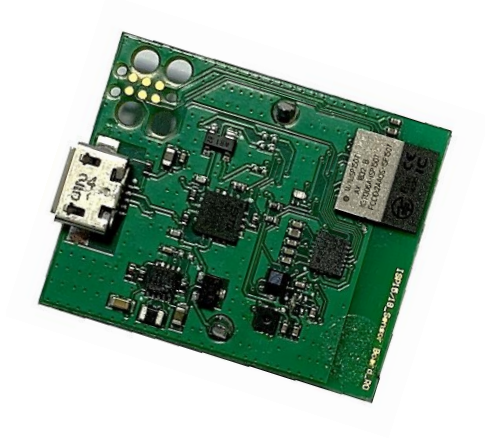

#### 4.5. nRF5 series Development Dongle

nRF5 Development Dongle is not included in the Evaluation Board and can be purchased separately. The reader should refer to the corresponding paragraph in nRF52832 Development Kit User Guide document.

Dongle/Master can also refer to your Smartphone by downloading the Smartphone application "nRF Connect" available on the Play Store (Android version) and on the App Store (IOS version).

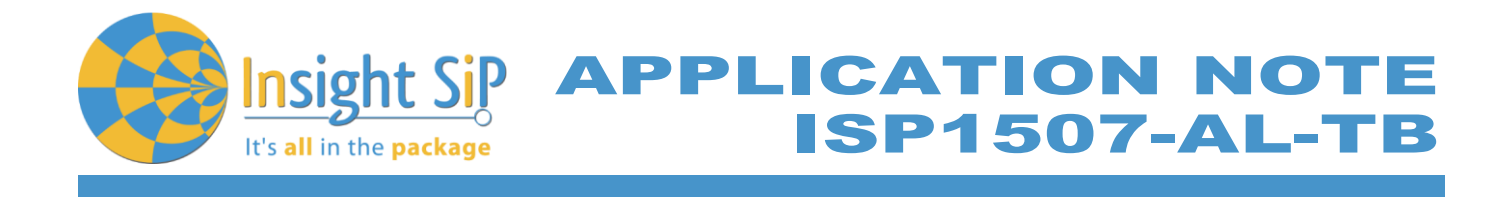

# 5. Basic Application using ISP1507-AL-TB Test Board

# 5.1. Basic BLE Proximity Application

This paragraph shows you how to set up and program a BLE proximity application on top of a SoftDevice that will send data on a Bluetooth link from the ISP1507-AL-TB Test Board to the Master Emulator. In order to use Bluetooth Low Energy radio, the software is loaded in 2 parts:

- 4 S112 SoftDevice using nRFgo Studio (hex file, no source).
- Proximity Application using Keil uVision.

Then Master Emulator is connected and Proximity Application is launched.

#### S112 SoftDevice loading

- 1. Connect the provided USB cable from the Interface Board ISP130603 to your computer.
- 2. Connect the ISP1507-AL-TB Test Board to the ISP130603 Interface Board with the 10 pin, 14 pin and 22 pin FPC jumper cables (0.5 mm pitch, provided in the Development Kit).

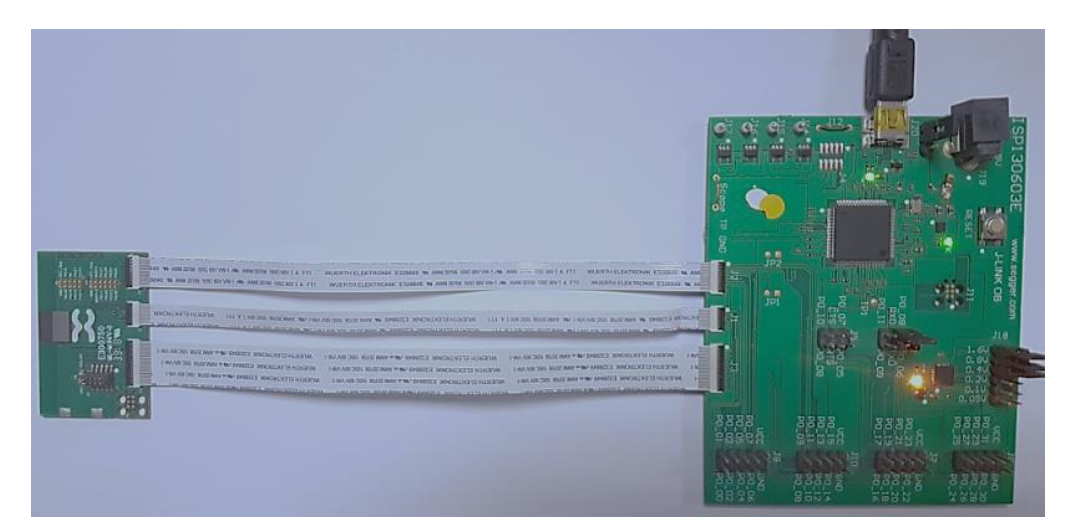

- 3. Start nRFgo Studio.
- 4. Select nRF5x Programming.
- 5. Click Erase all.

Document Ref: isp\_ble\_AN181103\_R0.docx

Insight SiP – Green Side – 400 avenue Roumanille – BP 309 – 06906 Sophia-Antipolis Cedex – France – www.insightsip.com The information contained in this document is the property of Insight SiP and should not be disclosed to any third party without written permission. Specification subject to change without notice.

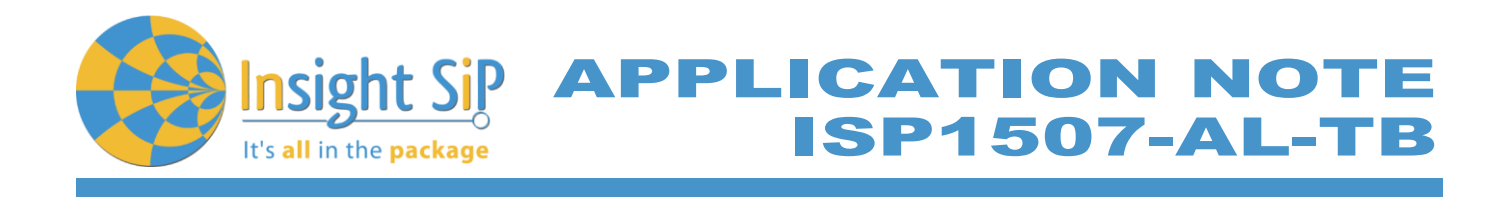

| catures ^                        |                                    |                                                                                                    |       |
|----------------------------------|------------------------------------|----------------------------------------------------------------------------------------------------|-------|
| 2.4 GHz                          | SEGGER to use: 518004334 V Refresh |                                                                                                    |       |
| <ul> <li>Front-End Te</li> </ul> |                                    |                                                                                                    |       |
| TX carrie                        |                                    |                                                                                                    |       |
| RX const                         | nRF51822                           |                                                                                                    |       |
| TX/RX c                          | QFAAHX0 (0x007d)                   |                                                                                                    |       |
| RX sensit                        | Region 1 (Application)             | Program SoftDevice Program Application Program Bootloan                                                                                                    | der   |
| Bluetooth<br>nRF8001 Co          |                                    | Programming of SoftDevice on nRF5x device                                                                                                    | ce    |
| Trace Transl                     |                                    | File to program: rf51822_8.0.0_softdevice.hex Browse                                                                                                    | e     |
| Direct Test                      |                                    | Eliste de la factoria de la factoria |       |
| nRF8002                          |                                    | LOCK SOTTUEVICE from readback                                                                                                    |       |
|                                  |                                    | SoftDevice size (kB): 0                                                                                                    |       |
|                                  |                                    | Enable SoftDevice protection (UICR.CL                                                                                                    | ENR0) |
|                                  | Size: 129.10                       |                                                                                                    |       |
|                                  | 5/28: 128 KB                       |                                                                                                    |       |
|                                  |                                    |                                                                                                    |       |
|                                  |                                    | Program Verify Re                                                                                                    | ad    |
|                                  |                                    |                                                                                                    |       |
|                                  |                                    |                                                                                                    |       |
|                                  |                                    |                                                                                                    |       |
|                                  |                                    |                                                                                                    |       |
|                                  |                                    |                                                                                                    |       |
| levice Manager X                 | tither as                          |                                                                                                    |       |
| Motherboards                     | Address: UXU                       |                                                                                                    |       |
| nRF5x Program                    | Erase al                           |                                                                                                    |       |
| nRF5x Bootloader                 |                                    |                                                                                                    |       |
| nRF24LU1+ Boo                    |                                    |                                                                                                    |       |
|                                  |                                    |                                                                                                    |       |
|                                  |                                    |                                                                                                    |       |
|                                  |                                    |                                                                                                    |       |
|                                  |                                    |                                                                                                    |       |
|                                  |                                    |                                                                                                    |       |
|                                  |                                    |                                                                                                    |       |
|                                  |                                    |                                                                                                    |       |
|                                  |                                    |                                                                                                    |       |
|                                  |                                    |                                                                                                    |       |
|                                  |                                    |                                                                                                    |       |
|                                  |                                    |                                                                                                    |       |
|                                  |                                    |                                                                                                    |       |
|                                  |                                    |                                                                                                    |       |
|                                  |                                    |                                                                                                    |       |
|                                  |                                    |                                                                                                    |       |
|                                  |                                    |                                                                                                    |       |
|                                  |                                    |                                                                                                    |       |
|                                  |                                    |                                                                                                    |       |
|                                  |                                    |                                                                                                    |       |
| 20                               |                                    |                                                                                                    |       |
| ig                               | ar AGA 2000-2015                   |                                                                                                    |       |

6. Browse to SoftDevice hex file and click Program. The SoftDevice is available on the Nordic Website or on the SDK folder by installing the nRF5-SDK and go to for example: \nRF5\_SDK\_15.0.0 \components\softdevice\s112\hex\s112\_nrf52\_6.0.0\_softdevice.hex

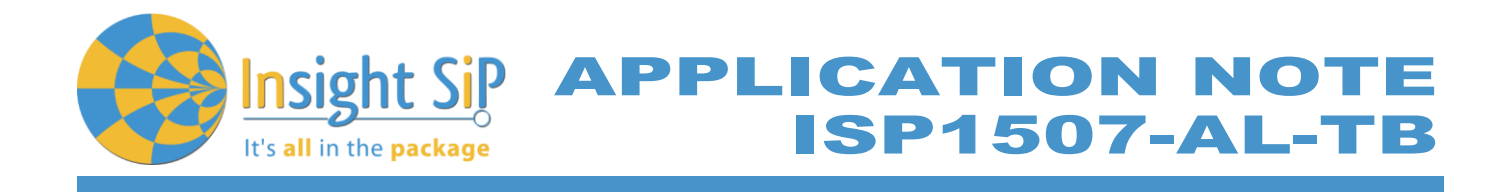

| 🛤 nRFgo Studio                                                                                                    |                                                                     | - 🗆 X                                                     |
|----------------------------------------------------------------------------------------------------|---------------------------------------------------------------------|-----------------------------------------------------------|
| File View nRF8001 Setup Help                                                                                                    |                                                                     |                                                           |
| Features ×                                                                                                    |                                                                     |                                                           |
| <ul> <li>✓ 2.4 GHz</li> <li>✓ Front-End Tests</li> <li>TX carrier wave output<br/>RX constant carrier/LO leakage</li> <li>TX/RX channel sweep</li> </ul> | SEGGER to use: 483016869  Refresh                                   |                                                           |
| RX sensitivity                                                                                                    | Region 1 (Application)                                              | Program SottDevice Program Application Program Bootloader |
| <ul> <li>Bluetooth<br/>nRF8001 Configuration</li> </ul>                                                                                                  |                                                                     | Programming of SoftDevice on nRF5x device                 |
| Dispatcher<br>Trace Translator                                                                                                    | Size: 92 kB                                                         | File to program:nrf52_6.1.0_softdevice.hex Browse         |
| Direct Test Mode<br>nRF8002                                                                                                    |                                                                     | SoftDevice size (kB): 100                                 |
|                                                                                                    | Address: 0x19000                                                    | Enable SoftDevice protection (UICR.CLENR0)                |
|                                                                                                    | Region 0 (SoftDevice)                                               |                                                           |
|                                                                                                    | Size: 100 kB                                                        |                                                           |
|                                                                                                    | Firmware:                                                           | Program Verity Read                                       |
|                                                                                                    | Dikilown (10: 0X0000)                                               |                                                           |
| Device Manager ×                                                                                                    |                                                                     |                                                           |
| Motherboards<br>nRF5x Programming                                                                                                    | Erase all                                                           |                                                           |
| nRF5x Bootloader                                                                                                    |                                                                     |                                                           |
| INF24L01+ Buolloaders                                                                                                    |                                                                     |                                                           |
|                                                                                                    |                                                                     |                                                           |
|                                                                                                    |                                                                     |                                                           |
|                                                                                                    |                                                                     |                                                           |
|                                                                                                    |                                                                     |                                                           |
|                                                                                                    |                                                                     |                                                           |
|                                                                                                    |                                                                     |                                                           |
|                                                                                                    |                                                                     |                                                           |
|                                                                                                    |                                                                     |                                                           |
|                                                                                                    |                                                                     |                                                           |
| Log                                                                                                    |                                                                     | ×                                                         |
| (c) Nordic Semiconductor ASA 2008-2015<br>Erase completed                                                                                                |                                                                     |                                                           |
| Softdevice C:/Data/BLE/ISP1807/Hex file/s140_                                                                                                    | nrf52_6.1.0_softdevice.hex programmed successfully                  |                                                           |
| Erase completed                                                                                                    | - AL/Certif/c112 prf52 6.1.0 softdevice bey programmed successfully |                                                           |

Document Ref: isp\_ble\_AN181103\_R0.docx

Insight SiP – Green Side – 400 avenue Roumanille – BP 309 – 06906 Sophia-Antipolis Cedex – France – www.insightsip.com The information contained in this document is the property of Insight SiP and should not be disclosed to any third party without written permission. Specification subject to change without notice.

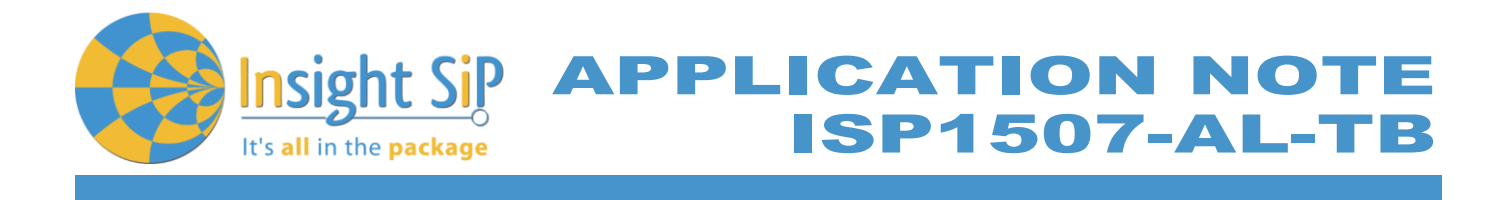

## **Proximity Application loading**

You can directly load the program application (hex file) through nRFgo Studio. Nordic have already compiled file and it is available on the followed path, for example:

...\nRF5\_SDK\_15.0.0\examples\ble\_peripheral\ble\_app\_proximity\hex\ble\_app\_proximity\_pca10040e\_s112.hex

If you want to modify the application software example, you can use Keil uVision and follow recommendation below:

- 1. Start Keil uVision.
- 2. Select Project then Open Project in order to open Proximity app. Make sure it is the right file project. The project is locked, it is read only, if you want to modify it, you have to change the right in the file App directory properties, for example:

...\nRF5\_SDK\_15.0.0\examples\ble\_peripheral\ble\_app\_proximity\pca10040e\s112\arm5\_no\_packs \ ble\_app\_proximity\_pca10040e\_s112.uvprojx.

3. Click Build Target and Load. If you have this message after click Load, it means that the power is not enough and you have to increase the voltage by adding jumpers on the interface board.

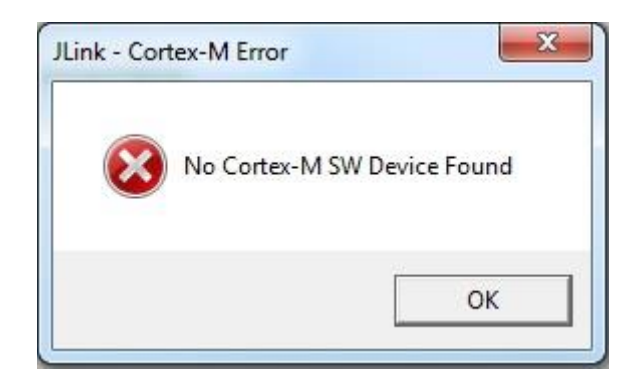

You can also load the hex file (generated after building target with keil uVision) by nRFgo studio in the program application.

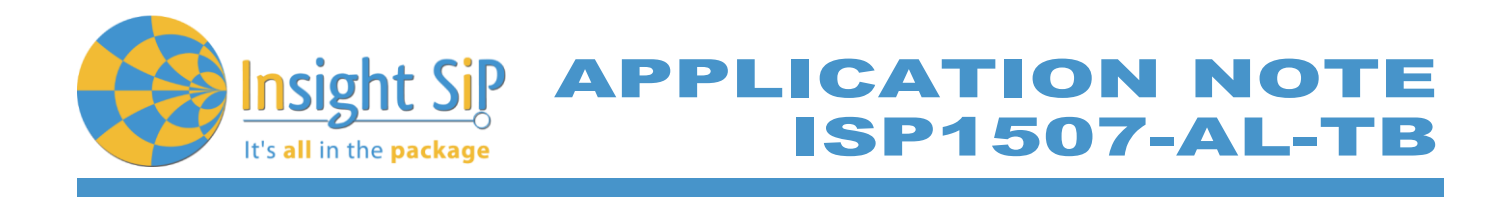

| 🛤 nRFgo Studio                                                                                                    |                                                                                                | - 🗆 X                                                                                                    |
|----------------------------------------------------------------------------------------------------|------------------------------------------------------------------------------------------------|----------------------------------------------------------------------------------------------------|
| File View nRF8001 Setup Help                                                                                                   |                                                                                                |                                                                                                    |
| Features     ×       ✓     2.4 GHz       ✓     Front-End Tests       TX carrier wave output     RX constant carrier/LO leakage | SEGGER to use: 483016869  Refresh                                                              |                                                                                                    |
| TX/RX channel sweep<br>RX sensitivity                                                                                          | Region 1 (Application)                                                                         | Program SoftDevice Program Application Program Bootloader                                                                                                    |
| <ul> <li>Bluetooth<br/>nRF8001 Configuration<br/>Dispatcher<br/>Trace Translator<br/>Direct Test Mode<br/>nRF8002</li> </ul>   | Size: 92 kB                                                                                    | Programming of Application on nRF5x device         File to program:       nnected/prox_nrf52810_xxaa.hex         Browse         Lock entire chip from readback |
|                                                                                                    | Address: 0x19000<br>Region 0 (SoftDevice)<br>Size: 100 kB<br>Firmware:<br>Unknown (Id: 0x00b0) | Program Verify Read                                                                                                    |
| Device Manager X<br>Motherboards<br>nRF5x Programming                                                                          | Erase all                                                                                      |                                                                                                    |
| nRF5x Bootloader<br>nRF24LU1+ Bootloaders                                                                                      |                                                                                                |                                                                                                    |
|                                                                                                    |                                                                                                |                                                                                                    |
|                                                                                                    |                                                                                                |                                                                                                    |
|                                                                                                    |                                                                                                |                                                                                                    |
|                                                                                                    |                                                                                                |                                                                                                    |
|                                                                                                    |                                                                                                |                                                                                                    |
| Log                                                                                                    |                                                                                                |                                                                                                    |
| (c) Nordic Semiconductor ASA 2008-2015                                                                                         |                                                                                                |                                                                                                    |

Application C:/Data/BLE/ISP1507/Hex file/ISP1507-AL/PROX with 32KHz connected/prox\_nrf52810\_xxaa.hex programmed successfully

#### The file project is located for example:

...\nRF5\_SDK\_15.0.0\examples\ble\_peripheral\ble\_app\_proximity\pca10040e\s112\arm5\_no\_packs\\_build\nrf52810\_xxaa\_s112.hex

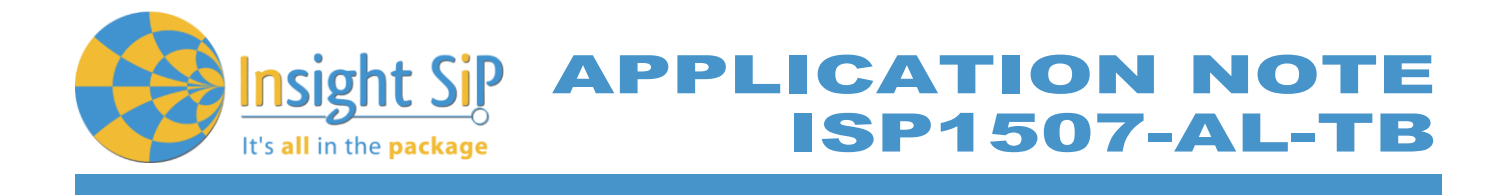

**Master Emulator and Proximity Application** 

- 1. Connect nRF5 Dongle (Master Emulator) into a USB port on your computer.
- 2. Start Master Control Panel. If you have no master emulator found, you have to flash the dongle in Flash programming section.

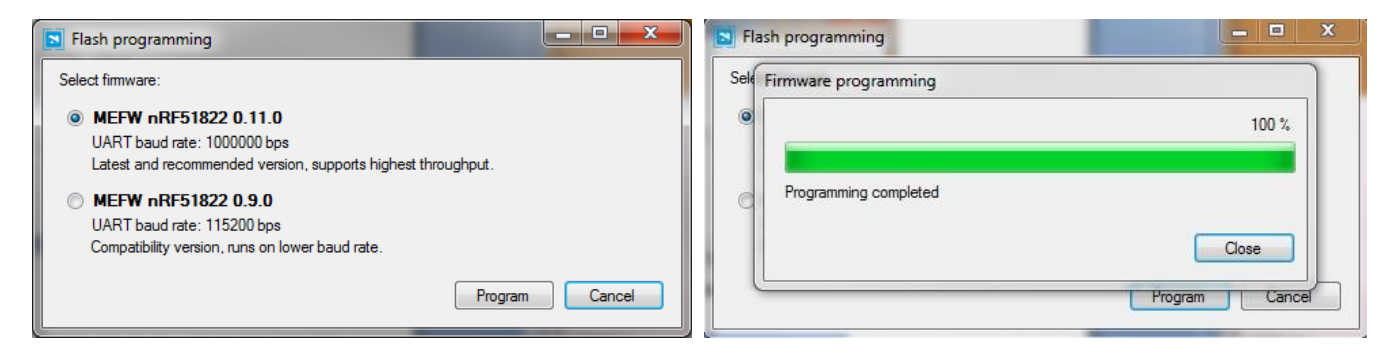

#### 3. Click Start Discovery.

| Master Control Panel                     | - • ×          |
|------------------------------------------|----------------|
| File Help                                |                |
| Master emulator                          | <u>8 1 1 8</u> |
| COM113 - 680791841 • 680791841 connected | Reset          |
| Scan for devices                         |                |
| Stop discovery                           |                |
| Discovered devices                       |                |
| Select device                            |                |
| Delete bond info                         |                |
| Log                                      |                |
| [16:57:49.1] Ready                       | -              |
| [16:57:49.1] SERVER: Server has started  |                |
| [16:57:43:6] Device discovery started    | _              |
| [10:50:13.2] Device discovery stopped    |                |
| [16.56:15.5] Device discovery started    |                |
|                                          |                |
|                                          |                |

 December 1, 2018
 Page 14/32
 Document Ref: isp\_ble\_AN181103\_R0.docx

 Insight SiP – Green Side – 400 avenue Roumanille – BP 309 – 06906
 Sophia-Antipolis
 Cedex – France – www.insightsip.com

 The information contained in this document is the property of Insight SiP and should not be disclosed to any third party without written permission.
 Specification subject to change without notice.

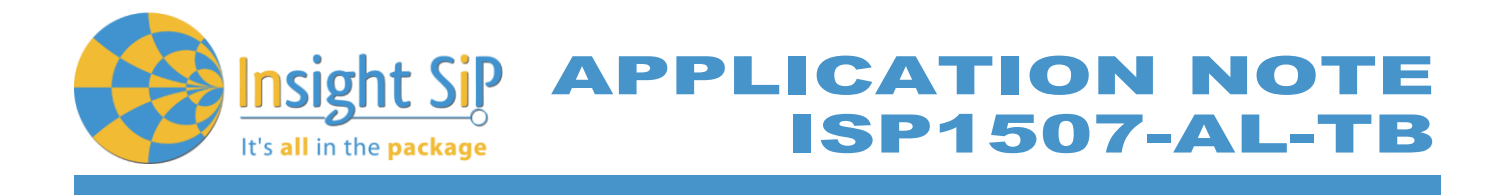

- 4. After starting discovery, if no device appearing, disconnect and connect again the interface board power supply.
- 5. If you have an error message as indicated in the photo, it means that the nRF5 Dongle is not programmed.

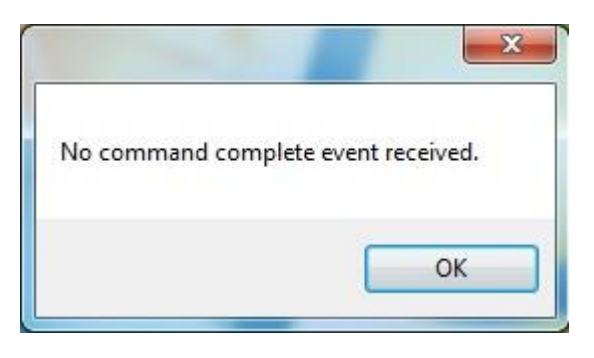

For your information, please refer to the nRF51822 Development Kit User Guide document as indicated in our application note ISP130301-DK1 part 4.5 on page 14-7. You can find this user guide on the Nordicsemi website. The procedure to program the nRF51 Dongle is described on page 13. I enclose a copy of the user guide for your convenience.

- a. Open the Master Control Panel from the Start menu (Start > All Programs > Nordic Semiconductor > Master Control Panel).
- b. Make sure the Development Dongle is detected. The Master Emulator item list should show COMnn-xxxxxxxx (nn gives the COM port number; xxxxxxxx is the SEGGER serial number printed on the dongle). Restart the application if it doesn't appear in the item list. Before continuing, make sure you have selected the correct device by verifying the serial number in the item list with the serial number printed on the Development Dongle.
- c. When you use the Development Dongle for the first time, you must first program it with the Master Emulator Firmware.
  - i. In the Master Control Panel menu click File and select Flash Programming.
  - ii. Click Browse. This opens a browser that automatically points to the location of the mefw\_nrf51822\_<version>\_firmware.hex (<version> will be replaced by a number giving the version of the actual firmware).
  - Control iii. The Master Panel Firmware is file located in: C:\Program Files (x86) Nordic Semiconductor \ Master Control Panel \ \<version>\firmware\pca10000\MEFW\_nRF51822\_<version>\_firmware.hex.
  - iv. Select the Master Emulator Firmware file and click Open.
  - v. Click Program to start programming the selected device.
  - vi. When the programming is finished click Exit to go back to the main window.
- 6. Click Select Device.
- 7. On the following display, click successively on Bond, Discover Services and Enable Services.

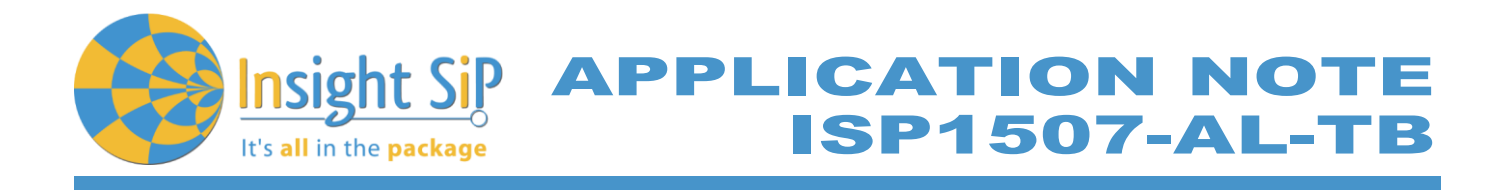

| Master Control Panel                                                                                                    |
|----------------------------------------------------------------------------------------------------|
| File Help                                                                                                    |
| Master emulator                                                                                                    |
| COM113 - 680791841    680791841 connected Reset                                                                                                    |
| Device info<br>Device address: C9E7671F2E15 Bonded: True                                                                                                    |
| Actions                                                                                                    |
| Disconnect         Bond <ul> <li>Update</li> <li>Discover services</li> <li>Disable services</li> <li>DFU</li> </ul>                                                                                                    |
| Service Discovery                                                                                                    |
| PrimaryService, Value: 02-18, Immediate Alert (0x1802)     OracteristicDeclaration, Value: 04-0E-00-06-2A, Properties: WriteWithoutResponse, Cha     AertLevel, (No values read)     PrimaryService, Value: 03-18, Link Loss (0x1803)     OracteristicDeclaration, Value: 0A-11-00-06-2A, Properties: Read, Write, Characteristic L     AertLevel, (No values read)     PrimaryService, Value: 0F-18, BatteryService (0x180F)     OracteristicDeclaration, Value: 12-14-00-19-2A, Properties: Read, Notify, Characteristic L     Battery Level, Value: 64 |
|                                                                                                    |
|                                                                                                    |
| Value:      hex      text     Write long     Write                                                                                                    |
| Back                                                                                                    |
| -Log                                                                                                    |
| [17:00:21.7] ConnectionParameterUpdateResponse sent                                                                                                    |
| [17:00:22.0] Connection Parameters Updated. ConnInterval:500ms, SlaveLatency:0, Supervisio                                                                                                    |
| [17:00:22.9] EnableServices({0x0015:1,})                                                                                                    |
| [17:00:23.5] Updated handle 0015 with value [1, 0]                                                                                                    |
| [17:00:23.5] Successfully updated the store value of CCCD                                                                                                    |
|                                                                                                    |
|                                                                                                    |

- 8. You can note Battery voltage is sent by the ISP1507-AL-TB Test Board to the Master Emulator via the Bluetooth link. The application is written to send a value that changes cyclically.
- 9. You can also use the "nRF Connect" application which is available for iOS from App Store and for Android from Play Store. Download, install and run the application, click to SCAN and select the device: Nordic\_PROX.

# Notice

Please pay attention to the compatibility between the IC revision, the SoftDevice, the nRF5 SDK, etc, ... Please read the compatibility matrix available on the "infocenter" website from Nordic: <u>http://infocenter.nordicsemi.com/index.jsp</u>

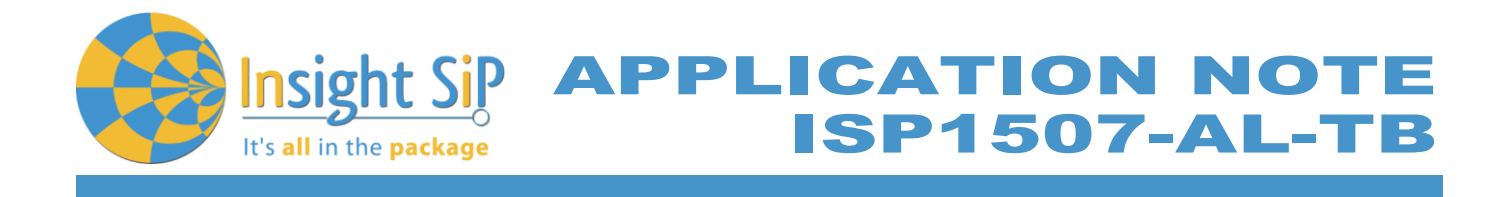

# 5.2. Direct Test Mode (UART)

This paragraph shows you how to set up and program the Direct Test Mode through the UART on ISP1507-AL-TB Test Board.

Direct Test Mode Set-up

- 1. Connect the USB cable from the Interface Board ISP130603 to your computer.
- 2. Connect the ISP1507-AL-TB Test Board to the ISP130603 Interface Board with the 10 pin, 14 pin and 22 pin FPC jumper cables (0.5 mm pitch, provided in the Development Kit)
- 3. On the ISP130603 Interface Board, connect the 2-lead patch cable in order to connect:
  - RXD to P0\_08 (by default on the source code)
  - TXD to P0\_11 // P0\_06 by default (could be defined/changed on the main source code. For the ISP1507-AL, P0\_06 does not exist and we have replaced by P0\_11)

Make sure the RXD/TXD labels match for each wire. This matches the default setting if you are using the Nordic Board PCA10040 in the SDK project (be careful: depending on the Nordic Board version you are using, the ports used could be different, see next part: Direct Test Mode loading).

#### **Direct Test Mode Loading**

- 1. Start Keil uVision.
- 2. Select Project then Open Project in order to open Direct Test Mode application: ..../nRF5\_SDK\_15.0.0/examples/dtm/direct\_test\_mode/pca10040e/blank/arm5/direct\_test\_mode\_blank\_pca10040e.uvprojx

## Warning

Regarding the Nordic Board you are using, the RX and TX pin number could be different. In the following pictures, the Nordic board PCA10040 is used (you can modify the Nordic Board model in: Flash  $\rightarrow$  Configure Flash Tools  $\rightarrow$  C/C++, by writing the correct Board name in the "Define" area with the name indicated in the boards.h).

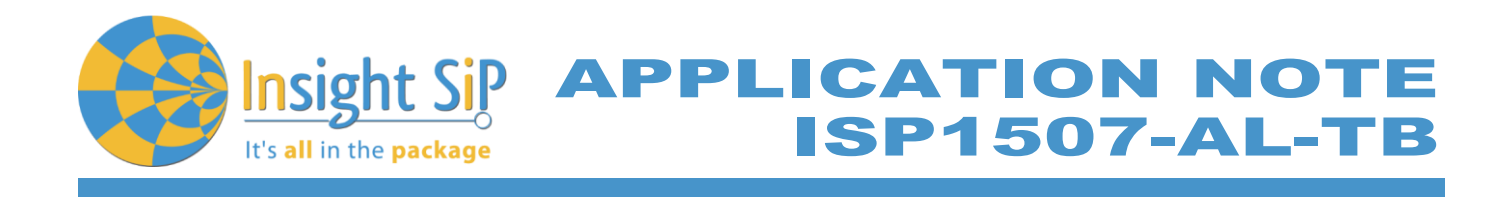

| File Edit View Project Flash Debug                                                                                                    | Peripherals Tools SVCS Window Help                                                                                                    |                                                                                                    |
|----------------------------------------------------------------------------------------------------|----------------------------------------------------------------------------------------------------|----------------------------------------------------------------------------------------------------|
| 📄 😂 🛃 🥔 🔬 🔤 👯 Download                                                                                                    | F8 🐘 15 🛊 淳 //注 //注 🖄 💌 🖃 🔝 📌                                                                                                    |                                                                                                    |
| 🔗 🕮 📾 🥔 📇 🔤 Erase                                                                                                    | 🛔 🗟 🗇 🍘                                                                                                    |                                                                                                    |
| Project Configure FI                                                                                                    | lash Tools nrf6310.h 🐒 main.c                                                                                                    |                                                                                                    |
| Project direct test mode blank pca<br>Project direct test mode blank pca<br>Imain.c<br>Project direct test mode blank pca<br>Imain.c<br>Project direct direct test mode blank pca<br>Imain.c<br>Project disset direct d | <pre>ash Took inf6310h imanc inf6310h imanc if Copyright (c) 2014 Nordic Semiconductor. All Righ if the information contained herein is property of N if the information contained herein is property of N if terms and conditions of usage are described in de if SEMICONDUCTOR STANDARD SOFTWARE LICENSE AGREEMENT if the file. if the file. if the file. if the file. if the file is the file. if the file is the file is the file is the file. if the file is the file is the file is the file is the file is the file is the file is the file is the file is the file. if the file is the file is</pre> | Its Reserved.<br>Nordic Semiconductor ASA.<br>ttail in NORDIC<br><br>of the information. NO<br>ist NOT be removed from<br>rget inf51422_xxxc<br>Output   Usting   User CC+ Aem   Unker   Debug   Utilities  <br>Symbols<br>Symbols |
|                                                                                                    | 46 #endif<br>47 -                                                                                                    |                                                                                                    |

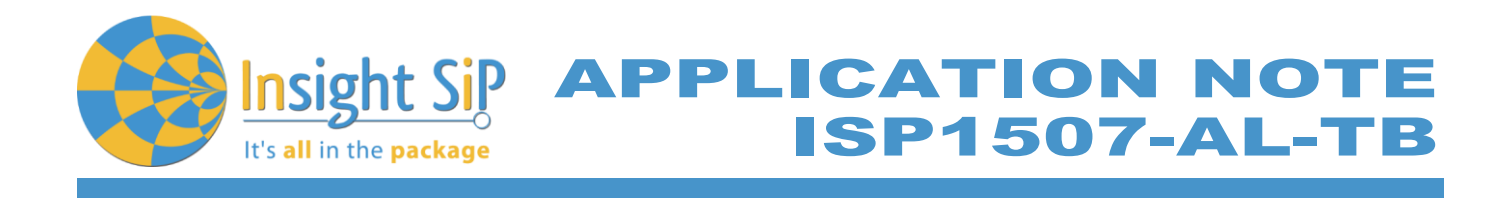

| C:\Keil_v5\ARM\Pack\NordicSemiconducto | sr\nRF_Examples\11.0.0-2.alpha\dtm\direct_test_mode\pca10040\blank\arm5\direct_test_mode_blank_pca10040.uvprojx[Read Only] |
|----------------------------------------|----------------------------------------------------------------------------------------------------|
| File Edit View Project Flash Debug     | Peripherals Tools SVCS Window Help                                                                                         |
| 🗋 😂 🖬 🌒 🐰 🖿 🛍 🖉 🗠                      | 🖕 🔿 🥐 隐 隐 殷 譯 譯 //// //// ///////////////////                                                                              |
| 🔗 🏥 📇 🥔 🔜 🙀 nrf52832 xxaa              |                                                                                                    |
|                                        |                                                                                                    |
|                                        | <u>pca10040.n</u> * main.c                                                                                                 |
| Project: direct_test_mode_blank_pca    | 34 #define BSP_LED_2_MASK (1< <bsp_led_2)< th=""></bsp_led_2)<>                                                            |
| 🖻 羄 nrf52832_xxaa                      | 35 #define BSP_LED_3_MASK (1< <bsp_led_3)< th=""></bsp_led_3)<>                                                            |
| 🖨 🦾 Application                        | 36                                                                                                    |
| 🖃 🛍 main.c                             | 3/ FORTINE LEDS MASK (BSP_LED_U MASK   BSP_LED_I MASK   BSP_LED_Z MASK   BSP_LED_3 MASK)                                   |
| ble dtm.h                              | 30 / " all helps all fir when off of is for "/                                                                             |
| P boards b                             |                                                                                                    |
| S ben h                                | 41 #define BUTTONS NUMBER 4                                                                                                |
| Spin                                   | 42 -                                                                                                    |
| cmsis_armcc.n                          | 43 #define BUTTON_START 13                                                                                                 |
| compiler_abstraction                   | 44 #define BUTTON_1 13                                                                                                    |
| 🔤 core_cm4.h                           | 45 #define BUTTON_2 14                                                                                                    |
| - 🗳 core_cmFunc.h                      | 46 #define BUTTON 3 15                                                                                                    |
| - 🗳 core_cmInstr.h                     | 47 FORTINE BUTTON 4 10                                                                                                    |
| 🔤 core cmSimd.h                        | 49 Idefine BUTION PULL NEF GETO EIN PULLUP                                                                                 |
| nrf h                                  |                                                                                                    |
| r nrf51 to nrf52 h                     | 51 #define BUTTONS LIST { BUTTON 1, BUTTON 2, BUTTON 3, BUTTON 4 }                                                         |
| ······································ | 52 52                                                                                                    |
| nrtoz.n                                | 53 #define BSP_BUTTON_0 BUTTON_1                                                                                           |
| nrf52_bitfields.h                      | 54 #define BSP_BUTTON_1 BUTTON_2                                                                                           |
| mrf_gpio.h                             | 55 #define BSP_BUTTON_2 BUTTON_3                                                                                           |
| — 🎬 pca10040.h                         | 56 #define BSP_BUTTON_3 BUTTON_4                                                                                           |
| stdbool.h                              | 58                                                                                                    |
|                                        | 59 idefine BSP BUTTON 1 MASK (1< <bsp 1)<="" button="" th=""></bsp>                                                        |
| System_nrf52.h                         | 60 #define BSP BUTTON 2 MASK (1< <bsp 2)<="" button="" th=""></bsp>                                                        |
| Documentation                          | 61 #define BSP_BUTTON_3_MASK (1< <bsp_button_3)< th=""></bsp_button_3)<>                                                   |
| Board Support                          | 62                                                                                                    |
| CMSIS                                  | 63 #define BUTTONS_MASK 0x001E0000                                                                                         |
|                                        | 65 faction DY DIN NUMPER 2                                                                                                 |
|                                        | 66 define TX PIN NUMBER 6                                                                                                  |
| I NKF_BLE                              | 67 #define CTS PIN NUMBER 7                                                                                                |
| ••• nRF_Drivers                        | 68 #define RTS PIN NUMBER 5                                                                                                |
|                                        | 69 #define HWFC true                                                                                                    |
|                                        | 70                                                                                                    |
|                                        | 71 #define SPIS_MISO_PIN 28 // SPI MISO signal.                                                                            |
|                                        | 72 fdefine SPIS CSN PIN 12 // SPI CSN signal.                                                                              |
|                                        | 74 tadfine SPIS RUSI FIN 25 // SPI MUSI SIGNAL                                                                             |
|                                        | 75                                                                                                    |
|                                        | 76 #define SPIMO SCK PIN 29 // SPI clock GPIO pin number.                                                                  |
|                                        | 77 #define SPIMO_MOST_PIN 25 // SPI Master Out Slave In GPIO pin number.                                                   |
|                                        | 78   #define SPIMO_MISO_PIN 28 // SPI Master In Slave Out GPIO pin number.                                                 |
|                                        | 79 #define SPIMO_SS_PIN 12 // SPI Slave Select GPIO pin number.                                                            |
| 1                                      | 80 station SDIM1 SCY DIN 2 // SDI clock (DIO pin pumber                                                                    |
|                                        | or starting Serving Scale 2 // SPI Clock GPIO pin number.                                                                  |
| 💷 Project 🥎 Books   😯 Func   🛛 🛓 Temp  |                                                                                                    |

- 3. Click Build Target and Load.
- 4. If you have the next error message, it means that you have not enough RAM to flash algorithm.

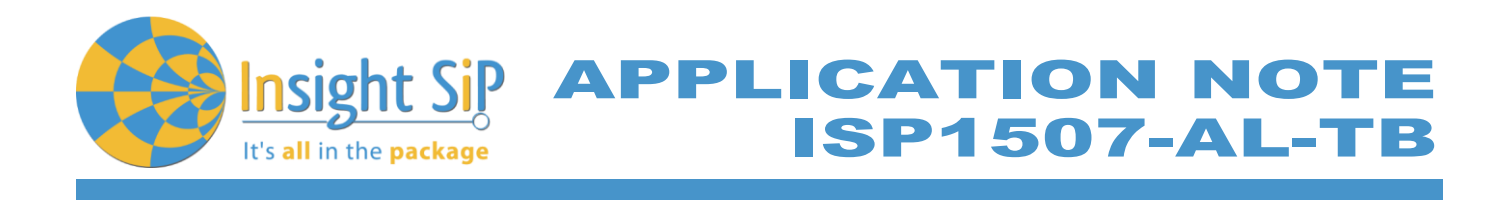

| File Edit View Project Flash Debug Perin       | herals Tools        | SVCS Window Help                                                                                                    | _    |
|------------------------------------------------|---------------------|----------------------------------------------------------------------------------------------------|------|
|                                                |                     | 9 (8) (# 1# 1/2) (28) hand                                                                                                    |      |
|                                                | × € क क<br>⊷⊡ ≪   ∎ |                                                                                                    |      |
| Project                                        |                     |                                                                                                    | - 1  |
|                                                | 1 -                 |                                                                                                    | -    |
| A Source Code                                  | 2                   | *                                                                                                    | Ē    |
| H- H main.c                                    | 3                   | * The information contained herein is property of Nordic Semiconductor ASA.                                                                                                    |      |
| 🖻 🔄 Libraries                                  | 4                   | RDIC                                                                                                    |      |
| 👜 🛃 ble_advdata.c                              | 5                   | JLink - Cortex Error: C:\Keil_v5\ARM\PACK\NordicSemiconductor\nRF_DeviceFa                                                                                                    |      |
| 💼 🔝 app_timer.c                                | 7                   | ormation. NO                                                                                                    |      |
| i app_button.c                                 | 8                   | removed from                                                                                                    |      |
| softdevice_handler.c                           | 9                   | Cannot Load Hash Programming Algorithm !                                                                                                    |      |
| ble_debug_assert_handler.c                     | 10                  |                                                                                                    |      |
| er_codecs                                      | 11                  |                                                                                                    |      |
| ser_codecs_mw                                  | 13 E                | OK                                                                                                    |      |
| er_etis                                        | 14                  |                                                                                                    |      |
| E car bal carial                               | 15                  | * @defgroup ble_sdk_app_dtm_main main.c                                                                                                    |      |
|                                                | 16                  | * 61                                                                                                    |      |
|                                                | 17                  | μVision                                                                                                    |      |
| . V benee                                      | 10                  | A THE.                                                                                                    |      |
|                                                | 20                  | * 1 Mactivation example.                                                                                                    |      |
|                                                | 21                  | */ Error: Flash Download failed - "Cortex-M0"                                                                                                    |      |
|                                                | 22                  |                                                                                                    |      |
|                                                | 23                  | #inc                                                                                                    |      |
|                                                | 29                  |                                                                                                    |      |
|                                                | 26                  | ind in the second second sec |      |
|                                                | 27                  | \$incase approximation                                                                                                    |      |
|                                                | 28                  | <pre>#include "ble_advdata.h"</pre>                                                                                                    |      |
|                                                | 29                  | finclude "ble dtm app.h"                                                                                                    |      |
|                                                | 30                  | finclude "postas.n"                                                                                                    |      |
|                                                | 32                  | #include "softdevice handler.h"                                                                                                    |      |
|                                                | 33                  | -                                                                                                    |      |
|                                                | 34                  | <pre>#define DTM_INIT_BUTTON_FIN_NO BUTTON_0 /**&lt; Button to initializing DTM mode or</pre>                                                                                                    | n co |
|                                                | 35                  | tisfing PEADY IED DIN NO. IED 0 /tt/ IED indicating that the example in                                                                                                    |      |
|                                                | 37                  | #define DTM READY LED PIN NO LED 1 /**< LED indicating that the connectiv:                                                                                                    | itv  |
|                                                | 38                  | #define ASSERT LED PIN NO LED 7 /**< Is on when application has asserted                                                                                                    | ed.  |
|                                                | 39                  |                                                                                                    |      |
| 🖬 Project 🎯 Books   {} Functions   🗛 Templates | •                   |                                                                                                    | •    |
| Build Output                                   |                     |                                                                                                    | ¢    |
| Watchpoints: 2<br>JTAG speed: 2000 kHz         |                     |                                                                                                    |      |
| Insufficient RAM for Flash Algorith            | ms !                |                                                                                                    |      |
| crase failed:                                  |                     |                                                                                                    |      |
| Error: Flash Download failed - "C              | ortex-M0"           |                                                                                                    |      |
| •                                              |                     |                                                                                                    | •    |
|                                                |                     | * JLink Info: FPUnit: 4 code (BP) slots and 0 literal s J-LINK / J-TRACE Cortex L:1 C:1                                                                                                    |      |

5. You can modify the size of the RAM Algorithm in: *Flash→ Configure Flash Tools…* and on the windows click on *Debug → Settings* Click on *Flash Download* and modify the size (put 0x02000).

| Oevice         Target         Output         Listing         User         C/C++         Asm           C         Use Simulator         Settings | Unker Debug Utilities                                                                                           | Debug Trace Rash Download<br>Oownload Function<br>Name C Erase Full Chip IV Program<br>RAM for Algorithm<br>RAM for Algorithm |
|----------------------------------------------------------------------------------------------------|----------------------------------------------------------------------------------------------------|----------------------------------------------------------------------------------------------------|
| Load Application at Startup     Run to main() Initialization File:                                                                             | I Load Application at Startup I Run to main()<br>Initialization File:                                           | C Erase Sectors      Verfy     C Do not Erase      Preset and Run     Programming Algorithm                                   |
| E dit                                                                                                    | Edit                                                                                                    | Description Device Size Device Type Address Bange                                                                             |
| Restore Debug Session Settings                                                                                                    | Restore Debug Session Settings       If Breakpoints     If Toolbox       If Watch Windows     If Memory Display | nRF5 box 2M On chip Rash 00000000H - 001FFFFFH                                                                                |
| CPU DLL: Parameter:                                                                                                    | Driver DLL: Parameter:                                                                                          | Stat: Size:                                                                                                    |
| Jalog DLL: Parameter:<br>DARMCM1.DLL (pCM0<br>OK Ca                                                                                            | Dialog DLL: Parameter:<br>TARMCM1.DLL [pCM0                                                                     | Add Hemove                                                                                                    |

6. Click OK and load again the project.

C:\Keil v5\ARM\

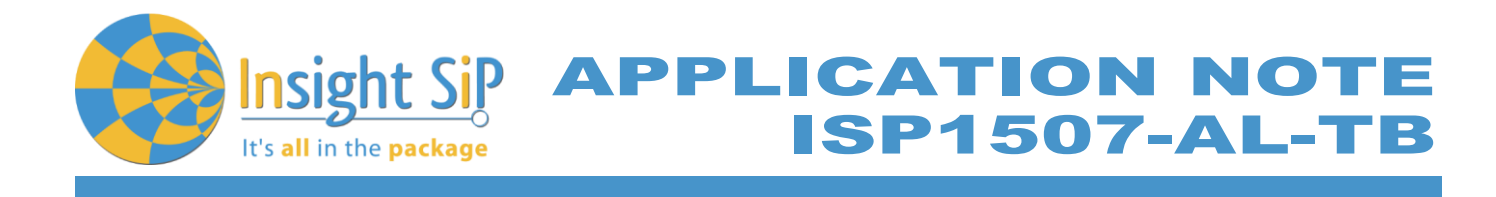

**Direct Test Mode Testing** 

- 1. Start nRFgo Studio.
- 2. Select Direct Test Mode.

| <u>File View n</u> RF8                         | ile <u>V</u> iew <u>n</u> RF8001 Setup <u>H</u> elp |                                               |  |
|------------------------------------------------|-----------------------------------------------------|-----------------------------------------------|--|
| eatures                                        | X Direct Test Mode I                                | IART interface                                |  |
| ▲ 2.4 GHz                                      | Seturnen                                            |                                               |  |
| <ul> <li>Front-End le<br/>TX carrie</li> </ul> | Secupion                                            |                                               |  |
| RX const                                       | Com port COM28                                      | <ul> <li>Refresh list of com ports</li> </ul> |  |
| TX/RX c.                                       | . Mode                                              |                                               |  |
| RX sensit                                      | 🧿 Transmit                                          | Receive                                       |  |
| nRF8001 Co.                                    | Channel                                             |                                               |  |
| Dispatcher                                     |                                                     |                                               |  |
| Trace Transl.                                  | . Single                                            | C Sweep                                       |  |
| Direct lest                                    | Channel                                             | 19                                            |  |
|                                                |                                                     |                                               |  |
|                                                | Payload model                                       | Constant carrier                              |  |
|                                                | Pavload length                                      | 1 bytes                                       |  |
|                                                | Packets received                                    | N/A                                           |  |
|                                                |                                                     | Start test                                    |  |
|                                                |                                                     |                                               |  |
|                                                |                                                     |                                               |  |
|                                                |                                                     |                                               |  |
|                                                |                                                     |                                               |  |
| evice Manager                                  | ×                                                   |                                               |  |
| Motherboards                                   |                                                     |                                               |  |
| nRF5x Program                                  |                                                     |                                               |  |
| nRF24LU1+ Boo.                                 |                                                     |                                               |  |
|                                                |                                                     |                                               |  |
|                                                |                                                     |                                               |  |
|                                                |                                                     |                                               |  |
|                                                |                                                     |                                               |  |
|                                                |                                                     |                                               |  |
|                                                |                                                     |                                               |  |

3. For details on how to use the Direct Test Mode, press F1 to open the nRFgo Studio help.

## Notice

Erase all before loading Direct Test Mode program. The SoftDevice must not be loaded, only the Program Application with uVision or with nRFgo studio in "Program Application" (load the .hex generated by uVision).

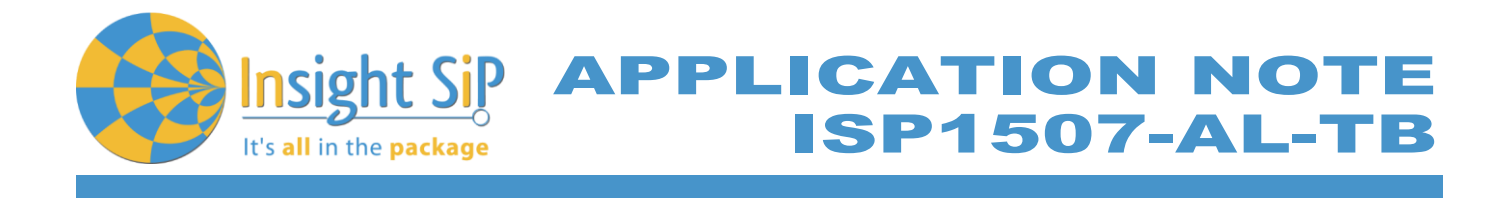

# 5.3. UART Mode Example

This paragraph shows you how to set up and program a communication by sending some characters through the UART interface on ISP1507-AL-TB Test Board. This example just echoes input characters from the PC terminal.

UART Mode Set-up

- 1. Connect the USB cable from the Interface Board ISP130603 to your computer.
- 2. Connect the ISP1507-AL-TB Test Board to the ISP130603 Interface Board with the 10 pin, 14 pin and 22 pin FPC jumper cables (0.5 mm pitch, provided in the Development Kit)
- 3. On the ISP130603 Interface Board, connect the 2-lead patch cable in order to connect:
  - RXD to P0\_08 (by default on the source code)
  - TXD to P0\_11 // P0\_06 by default (could be defined/changed on the main source code. For the ISP1507-AL, P0\_06 does not exist and we have replaced by P0\_11)
  - CTS to P0\_14 // P0\_07 by default (could be defined/changed on the main source code. For the ISP1507-AL, P0\_07 does not exist and we have replaced by P0\_14)
  - RTS to P0\_15 // P0\_05 by default (could be defined/changed on the main source code. For the ISP1507-AL, P0\_05 does not exist and we have replaced by P0\_15)

Make sure the RXD/TXD and CTS/RTS labels match for each wire. This matches the default setting if you are using the Nordic Board pca10040 in the SDK project (be careful: depending on the Nordic Board version you are using, the ports used could be different, see next part: UART Mode loading). CTS and RTS are needed because in the UART process when the TX is ready to send (RTS), the RX needs to allow the TX send datas (CTS) and vice versa.

UART Mode Loading

- 1. Start Keil uVision.
- 2. Select Project then Open Project in order to open UART\_example application: ...\nRF5\_SDK\_15.0.0\examples\peripheral\uart\pca10040e\arm5\_no\_packs\uart\_pca10040e.uvprojx
- 3. Click Build Target and Load.

Note

Nordic have already generated the hex file "uart\_pca10040e.hex" available on the SDK folder, for example:

...\nRF5\_SDK\_15.0.0 \examples\peripheral\uart\hex\uart\_pca10040e.hex

Insight SiP can provide also the Hex files on demand at <u>contact@insightsip.com</u>

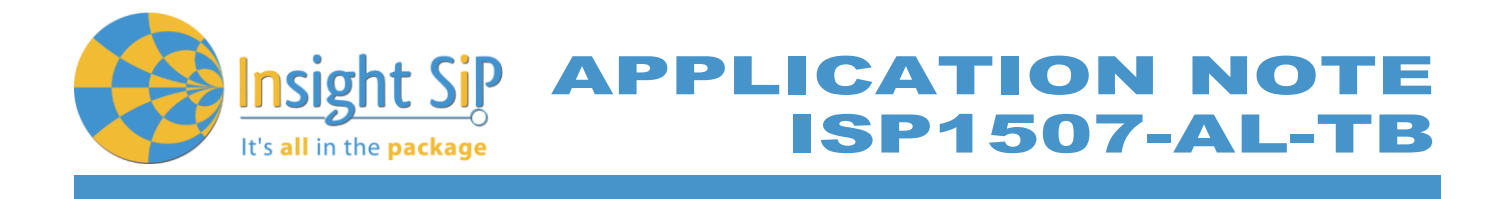

# **UART Mode Testing**

1. Download and install the program "Putty.exe" (or equivalent like TTERM for example) in order to configure the baudrate, the port COM, .. etc ...

| Real PuTTY Configuration                    | States and the second     | ×                   |
|---------------------------------------------|---------------------------|---------------------|
| Category:                                   |                           |                     |
| □ Session                                   | Options controlling       | local serial lines  |
|                                             | Select a serial line      |                     |
| - Terminal                                  | Serial line to connect to | COM28               |
| Bell<br>Features                            | Configure the serial line |                     |
| ⊡ · Window                                  | Speed (baud)              | 38400               |
| Appearance<br>Behaviour                     | Data <u>b</u> its         | 8                   |
| Translation                                 | Stop bits                 | 1                   |
| Colours                                     | <u>P</u> arity            | None 👻              |
| Connection                                  | Flow control              | RTS/CTS ▼           |
| Proxy<br>Telnet<br>Rilogin<br>SSH<br>Sertal |                           |                     |
| About                                       | C                         | )pen <u>C</u> ancel |

- 2. Click to Open.
- 3. You can write and/or delete some characters. Sometimes you have to reset the ISP130603 Interface Board in case if it is not working.

| PCOM28 - PuTTY                                  |   |
|-------------------------------------------------|---|
|                                                 | * |
| Start:<br>Welcome to UART_example program !!!!q |   |
| Exit!                                           |   |
|                                                 |   |
|                                                 |   |
|                                                 |   |
|                                                 |   |
|                                                 |   |
|                                                 |   |
|                                                 |   |
|                                                 |   |
|                                                 |   |
|                                                 |   |
|                                                 |   |
|                                                 | - |

4. Press 'q' to exit

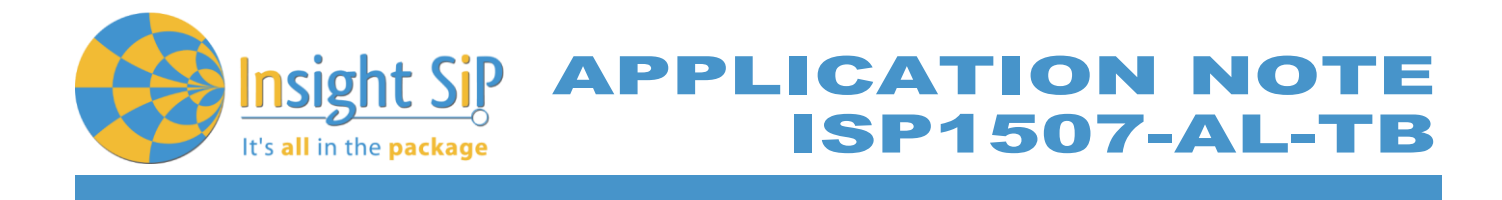

# 5.4. BLE UART Mode Example

This paragraph shows you how to set up and program an example that emulates a serial port over BLE. In the example, Nordic Semiconductor's development board serves as a peer to the phone application "nRF UART", which is available for iOS from Apple Store and for Android from Play Store. In addition, the example demonstrates how to use a proprietary (vendor-specific) service and characteristics with the SoftDevice. In order to use Bluetooth Low Energy and UART interface, the software is loaded in 2 parts:

- The SoftDevice: **S112** (or **S132**)
- ble\_app\_uart using Keil uVision.

#### **UART Mode Set-up**

- 1. Connect the USB cable from the Interface Board ISP130603 to your computer.
- 2. Connect the ISP1507-AL-TB Test Board to the ISP130603 Interface Board with the 10 pin, 14 pin and 22 pin FPC jumper cables (0.5 mm pitch, provided in the Development Kit)
- 3. On the ISP130603 Interface Board, connect the 2-lead patch cable in order to connect:
  - RXD to P0\_08 (by default on the source code)
  - TXD to P0\_11 // P0\_06 by default (could be defined/changed on the main source code. For the ISP1507-AL, P0\_06 does not exist and we have replaced by P0\_11)
  - CTS to P0\_14 // P0\_07 by default (could be defined/changed on the main source code. For the ISP1507-AL, P0\_07 does not exist and we have replaced by P0\_14)
  - RTS to P0\_15 // P0\_05 by default (could be defined/changed on the main source code. For the ISP1507-AL, P0\_05 does not exist and we have replaced by P0\_15)

Make sure the RXD/TXD and CTS/RTS labels match for each wire (be careful: depending on the Nordic Board version you are using, the ports used could be different, see next part: UART Mode loading).

CTS and RTS are needed because in the UART process when the TX is ready to send (RTS), the RX needs to allow the TX send datas (CTS) and vice versa.

#### S112 SoftDevice loading

- 1. Start nRFgo Studio
- 2. Select nRF5x Programming
- 3. Click Erase all
- 4. Browse to SoftDevice hex file and click Program. The SoftDevice is available on the Nordic Website or on the SDK folder by installing the nRF5-SDK and go to, for example: \nRF5\_SDK\_15.0.0 \components\softdevice\s112\hex\s112\_nrf52\_6.0.0\_softdevice.hex

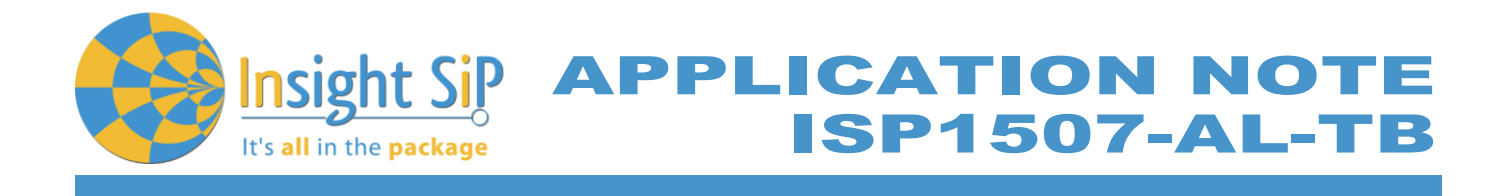

# **UART Mode Loading**

- 1. Start Keil uVision.
- Select Project then Open Project in order to open ble\_app\_uart application: ...\nRF5\_SDK\_15.0.0\examples\ble\_peripheral\ble\_app\_uart\pca10040e\s112\arm5\_no\_packs\ble\_ app\_uart\_pca10040e\_s112.uvprojx
- 3. Click Build Target and Load.

#### Note

Nordic have already generated the hex file "ble\_app\_uart\_pca10040e\_s112.hex" available on the SDK folder, for example:

...\nRF5\_SDK\_15.0.0\examples\ble\_peripheral\ble\_app\_uart\hex\ble\_app\_uart\_pca10040e\_s112.hex

Insight SiP can provide also the Hex files on demand at <u>contact@insightsip.com</u>

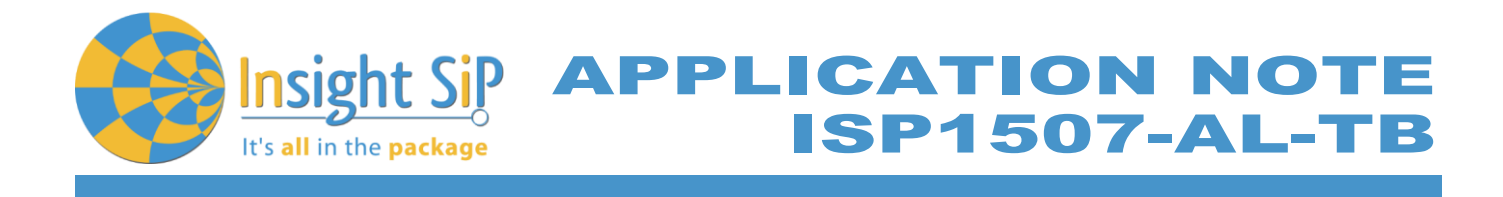

#### **BLE Mode Testing**

- 1. Download and install "nRF UART 2.0" on your iOS or Android device, which is available for iOS from App Store and for Android from Play Store.
- 2. Run the App, click to Connect and select the device: Nordic\_UART.

| * ¥ © ™.# 24% ± 11:11.                   | ■ *¥@ ™⊿24% ± 11:11                                                                                                    | ■ * ¥ Ø ⊞ ⊿ 24% ■ 11:11<br>■ nRF UART v2.0 | nRF UAF                                | RT v2.0                      | *¥⊘ ₩     | C (3 9 24% 11:11<br>st<br>UART<br>7 8 9 0<br>U i 0 p |      |
|------------------------------------------|----------------------------------------------------------------------------------------------------|--------------------------------------------|----------------------------------------|------------------------------|-----------|------------------------------------------------------|------|
| Connect                                  | nRF UART v2.0 <sup>00nnect</sup>                                                                                                    | Disconnect                                 |                                        | Discon                       | nect      |                                                      |      |
|                                          | Select a device         III           Nordic_UART         Rssi = -83           C19AA22003870         Rssi = -81           P775-648993200         Rssi = -81 | [11:11:17] Connected to: Nordic_UART       | [11:11:17] Conne<br>[11:11:28] TX: all | cted to: No<br>o             | rdic_UART |                                                      |      |
|                                          | Cancel                                                                                                    |                                            |                                        |                              |           |                                                      | Send |
|                                          |                                                                                                    |                                            | Device: Nordic_I                       | UART - ready                 | /         |                                                      | _    |
|                                          |                                                                                                    |                                            | LEAT                                   | je                           |           | pour                                                 | >    |
|                                          |                                                                                                    |                                            | 123                                    | 4 5                          | 6 7       | 8 9                                                  | 9 0  |
|                                          |                                                                                                    |                                            | a z e                                  | r t                          | y u       | i                                                    | p p  |
|                                          |                                                                                                    |                                            | q s d                                  | f g                          | h j       | k                                                    | m    |
| Send                                     | Send                                                                                                    | Send                                       | ★ w                                    | xc                           | v b       | n                                                    |      |
| Device: <select a="" device=""></select> | Device: <select a="" device=""></select>                                                                                                    | Device: Nordic_UART - ready                | Sym ,*                                 | <ul> <li>Français</li> </ul> | s(FR) ▶   | $\left  \cdot \right $                               | 4    |

3. You are now able to send and receive data through the BLE. Next step is to establish the communication with the UART interface.

## **UART Mode Testing**

1. Download and install the program "RealTerm" (or equivalent like Putty, TTERM for example) in order to configure the baudrate, the port COM, .. etc ...

| Display Port                                                                                                    | Capture   Pins   Send   Echo Port                                                                                                    | 12C   12C-2   12CMisc   Misc | In Clear Freeze ?                                                                                                    |
|----------------------------------------------------------------------------------------------------|----------------------------------------------------------------------------------------------------|------------------------------|----------------------------------------------------------------------------------------------------|
| Display As<br>← Ascii<br>← Ansi<br>← Hextspace]<br>← Hextspace]<br>← Hextspace]<br>← Hextspace]<br>← Hextspace]<br>← Hextspace]<br>← Hit<br>← Hoat4<br>← HextSV | Half Duplex       newLine mode       Invert     ZBits       Big Endian       Data Frames       Bytes     2 €       Single     Gulp       Terminal Eont     16 €       80 € | C Scrollback                 | Status           Disconnect           RXD (2)           TXD (3)           CTS (8)           DCD (1)           DSR (6)           Ring (9)           BREAK           Error |
|                                                                                                    |                                                                                                    | Char Count:10                | CPS:0 Port: 28 38400 8N1 RTS/ //                                                                                                    |

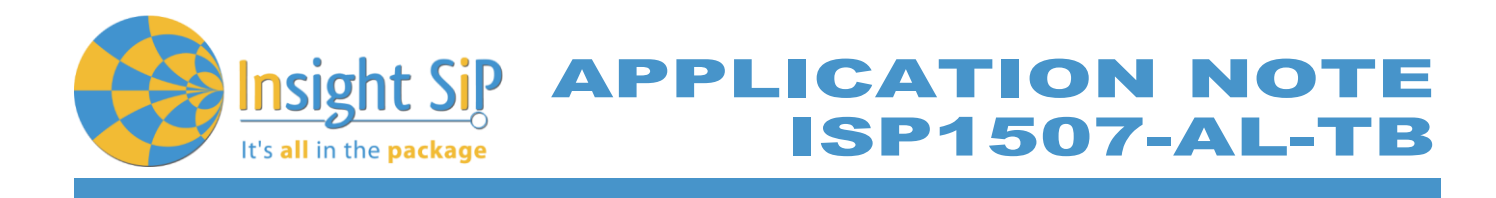

| Display Port Capture Pins Send Echo Port 12                                                                                                    | C   12C-2   12CMisc   Misc                                                                                                    | <u>\n</u> Clear Freeze ?      |
|----------------------------------------------------------------------------------------------------|----------------------------------------------------------------------------------------------------|-------------------------------|
| Baud       38400       Port       28         Parity       Data Bits       Stop Bits         © None       © 8 bits       © 1 bit       2 bits         Odd       C 7 bits       Hardware Flow Control       C None         C Mark       C 6 bits       C None       © RTS/CTS         C Space       C 5 bits       C DTR/DSRC RS485-rts | Open       Spy       ✓ Change         Software Flow Control         Receive       Xon Char:       17         Transmit       Xoff Char:       19         Winsock is:       C       Raw         C       Raw       Telnet | Status                        |
| You can use ActiveX automation to control me!                                                                                                    | Char Count:10                                                                                                    | CPS:0 Port: 28 38400 8N1 RTS/ |

| Display Port Capture Pins Send Echo Port 12C 12C-2 12CMisc Misc Misc Misc                                                                                                    | ear Freeze ?                                          |
|----------------------------------------------------------------------------------------------------|-------------------------------------------------------|
| yes Send Numbers Send ASCI<br>✓ Send Numbers Send ASCI<br>✓ Send Numbers Send ASCI<br>✓ +CR<br>✓ +CR<br>✓ +CR<br>✓ +CR<br>← +CR<br>← | Status<br>Disconnect<br>RXD (2)<br>TXD (3)<br>CTS (8) |
| U C LF Repeats 1 C Literal Strip Spaces +crc SMBUS 0                                                                                                    | DCD (1)                                               |
| c:\temp\capture.txt                                                                                                    | DSR (6)                                               |
|                                                                                                    | BREAK                                                 |
| You can use ActiveX automation to control me! Char Count:10 CPS:0 Port                                                                                                    | : 28 38400 8N1 RTS/                                   |

2. Click to Send, write some characters and click to "Send ASCII".

| 📲 RealTerm: Serial Capture Program 2.0.0.70                                                                                                    |                            |                            |                           |                   |        | *1     | <b>\$</b> @" | ™adi 2 | 4% 🏥 ' | 11:11 |
|----------------------------------------------------------------------------------------------------|----------------------------|----------------------------|---------------------------|-------------------|--------|--------|--------------|--------|--------|-------|
| allo4 A                                                                                                    |                            | nRF                        | UA                        | RT v              | 2.0    |        |              |        |        |       |
|                                                                                                    |                            |                            |                           | ۵                 | isco   | nne    | ct           |        |        |       |
| E                                                                                                    | [11:11<br>[11:11<br>[11:11 | :17] C<br>:28] T<br>:50] R | Conne<br>TX: al<br>RX: ye | ected<br>lo<br>es | to: N  | ordic  | _UAR         | Т      |        |       |
|                                                                                                    | 1                          |                            |                           |                   |        |        |              |        | s      | end   |
| Display Port Capture Pins Send Echo Port 12C 12C-2 12CMisc Misc 16 Clear Freeze ?                                                                                                    | Device                     | : No                       | ordic_                    | UART              | - read | Ξy     |              |        |        |       |
|                                                                                                    | L                          | .EAT                       |                           | l                 | je     |        | I.           | ροι    | ır     | >     |
| Send Aster RXD (2)                                                                                                    | 1                          | 2                          | 3                         | 4                 | 5      | 6      | 7            | 8      | 9      | 0     |
| C LF Repeats     C LF Repeats     C LF Repeats | а                          | z                          | e                         | r                 | t      | у      | u            | i      | 0      | р     |
| Dump File to Port  C \temp\capture tot  V Send File  Stop Delays 0                                                                                                    | q                          | s                          | d                         | f                 | g      | h      | j            | k      | 1      | m     |
| BREAK                                                                                                    | +                          |                            | w                         | x                 | С      | ۷      | b            | n      |        | ×     |
| You can use ActiveX automation to control me! Char Count:10 CPS:0 Port: 28 38400 8N1 RTS/                                                                                                    | Sym                        | n ,                        |                           | 1                 | França | ais(FR | ) >          |        |        | μ     |

3. The communication is established, you are now able to emulate a serial port over BLE.

This paragraph shows you how to set up a Sensor application with ISP1880 Sensors Board that will send data via the Bluetooth link to the Master Emulator or to an Apple Device.

**PPLICATION NOT** 

SP1507-AL-T

Two types of demonstration are presented. The first one is directly executable with hardware and software provided in the Development Kit using Master Control Panel application. The second demonstration requires the use of an android or an iOS device.

# 6.1. On Master Control Panel and/or with nRF connect app

6. Basic Sensor Application with ISP1880

- 1. Place the CR2032 lithium battery into the battery holder.
- 2. Connect nRF51 Dongle (Master Emulator) into a USB port on your computer, or use your Smartphone and launch "nRF connect" application.
- Start Master Control Panel or launch "nRF Connect" app. 3.
- Scan and search the ISP1880 sensor. 4.

lt's <mark>all</mark> in the package

5. Connect to the device

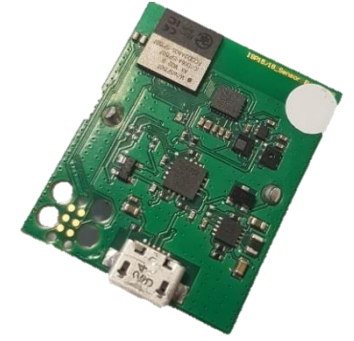

- 6. Once you are connected to the sensor, you can read the information related to the sensors by selecting the UUID corresponding, for example:
  - a. UUID starting by b8c71100 ... is related to the BLE configuration (connection interval, name of the device ...)
  - b. UUID starting by b8c71200 ... is related to the environmental sensors: humidity, pressure and temperature
  - c. UUID starting by b8c71300 ... is related to the motion sensor: accelerometer

Document Ref: isp\_ble\_AN181103\_R0.docx

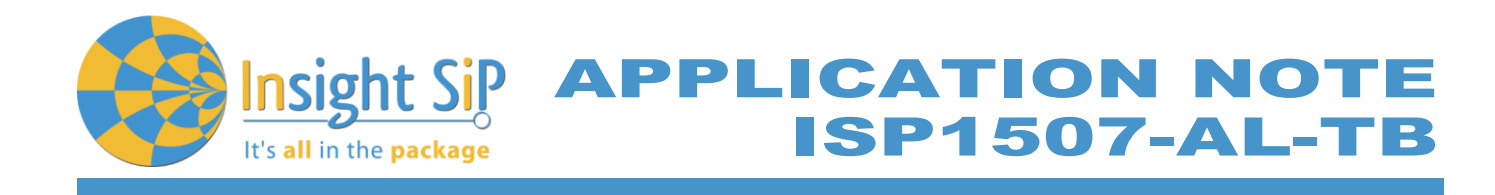

| D 🖬 🕙 ·                                              | *                                             | * @        | Ver 👫 🗐 30% 🗎                   | 14:04 |
|------------------------------------------------------|-----------------------------------------------|------------|---------------------------------|-------|
|                                                      |                                               | D          | ISCONNECT                       | :     |
| BONDED                                               | ADVERTISER                                    | ISP<br>F7: | 2 <b>1880</b><br>51:36:EA:4A:A3 | ×     |
| CONNECTED<br>NOT BONDED                              | CLIE                                          | INT        | SERVER                          | •     |
| Generic Access<br>UUID: 0x1800<br>PRIMARY SERVICE    | E                                             |            |                                 |       |
| Generic Attribu<br>UUID: 0x1801<br>PRIMARY SERVICE   | ıte                                           |            |                                 |       |
| Device Informa<br>UUID: 0x180A<br>PRIMARY SERVICE    | tion                                          |            |                                 |       |
| Unknown Servi<br>UUID: b8c71100-d<br>PRIMARY SERVICE | <b>ce</b><br>d70-4c5a-b872- <sup>-</sup><br>≘ | 184ea      | ac50d00b                        |       |
| Unknown Servi<br>UUID: b8c71200-d<br>PRIMARY SERVICE | <b>ce</b><br>d70-4c5a-b872- <sup>-</sup><br>≘ | 184ea      | ac50d00b                        |       |
| Unknown Servi<br>UUID: b8c71300-d<br>PRIMARY SERVICE | <b>ce</b><br>d70-4c5a-b872-′<br>≘             | 184ea      | ac50d00b                        |       |
|                                                      |                                               |            |                                 |       |
|                                                      | Wireless by Nor                               | dic        |                                 |       |

7. To switch off ISP1880 Sensor Board, remove battery.

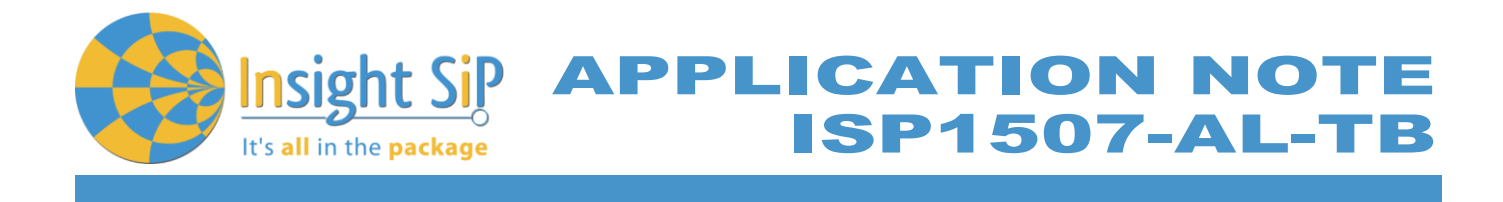

#### 6.2. On Android Device

An App is also available for Android Devices. The app is still on development ... and will be uploaded to the Play Store soon. The android App is a demonstration App that is provided "as is" in order to demonstrate the Smart Bluetooth sensor node.

Make sure your Android device is compatible with Bluetooth 4.0 (Android v4.3 at least).

After the "sip sensor" application is downloaded and installed (you need to validate the permission during the installation) you should see the application on your Android device. Then you will be able to set up the application demonstration as follows:

- 1. Place the CR2032 lithium battery into the battery holder.
- 2. Start "Sensor" application on your Android, click Connect and select your Sensor Board (ISP1880)

|              | <b>≉ ≼ @</b> ₩      | 🏥 .il 22% 🗎 14:53 | 區 老咪雞溜 幣加 21% ◘ 14:55        |
|--------------|---------------------|-------------------|------------------------------|
| ≡            | ISP1880 Sensor De   | CONNECT           | E ISP1880 Sensor De CONNECT  |
| · <b>.</b> . | Environment sensors | () i              | Environment sensors          |
|              |                     | C.                |                              |
| ENVI         | RONMENT SETTINGS    |                   | ENVIRONMENT SETTINGS         |
| 11.          | Temperature         |                   | Select device:               |
| 40,00        |                     |                   | AVAILABLE DEVICES:           |
| 30,00        |                     |                   | SP15/18<br>EE:9A:E6:93:A4:67 |
| 20,00        |                     |                   | CANCEL                       |
| 10,00        |                     |                   | 10,00                        |
| 0,00         |                     |                   | 0,00                         |
| -10,00       |                     | Time              | -10.00 Time                  |
| ıĿ           | Pressure            |                   | Pressure                     |
| 1 080,00     | D                   |                   | 1 080,00                     |
| 1 040,00     | 0                   |                   | 1 040,00                     |

3. For the environmental sensors, you have the information on the main screen of the app.

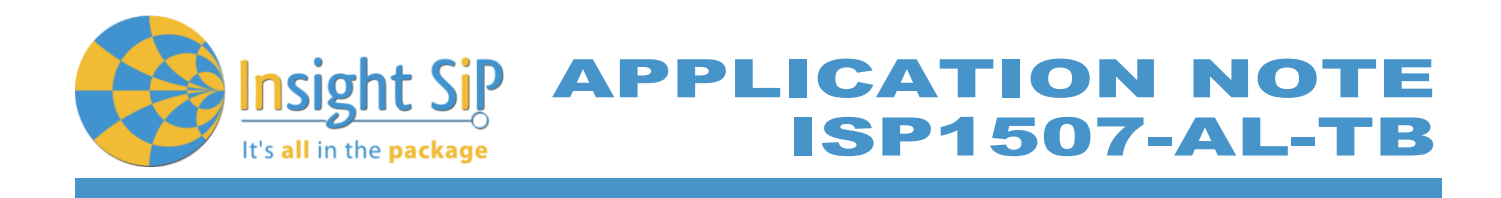

| ※≼資證 # .il 21% □ 14:55 届             |                           |                                              |                   |  |
|--------------------------------------|---------------------------|----------------------------------------------|-------------------|--|
| ≡ ISP1880 Senso                      | or DISCONNECT             | ≡ ISP1880 Sensor                             | DISCONNE          |  |
| Environment sensor                   | Temperature 🗹             | Current motion                               | i                 |  |
|                                      | Pressure 🗹                | Gravitation                                  |                   |  |
| 20 57 % 000 7                        |                           | 0.02 g -0.03 g                               | 1.02 g            |  |
| 29.37 6 999.7                        | Humidity 🗹                | Angular Velocity                             |                   |  |
| ENVIRONMENT SETTING                  |                           | 2.73 dps 2.24 dps                            | 3.01 dps          |  |
|                                      |                           | U Magnetic Field                             |                   |  |
| Temperature                          |                           | 113.16 uT -78.61 uT                          | -111.48 uT        |  |
| 0,00                                 |                           | G Gravitation                                |                   |  |
| 20,00                                |                           | Gravitation                                  |                   |  |
| 10,00                                |                           | 2,00                                         |                   |  |
| 0,00                                 |                           |                                              |                   |  |
|                                      | Time                      | 1,00                                         |                   |  |
| 10,00<br>14:55:09:902 14:55:12:847   | 14:55:15:868 14:55:23:074 | 0.00                                         |                   |  |
| <ul> <li>Temperature (°C)</li> </ul> |                           |                                              |                   |  |
| I. Pressure                          |                           | -1,00                                        |                   |  |
| i ressure                            |                           |                                              | Groutettee        |  |
| 080,00                               |                           | -2,00<br>55:39:41 55:39:59 55:39:80 55:39:99 | 55:40:18 55:40:39 |  |
| 040,00                               |                           | - Gravity X - Gravity Y - Gravity Z          |                   |  |

4. For the motion sensor, click on the top left part of the screen to move to the motion sensor. A calibration phase is needed to ensure a good motion. We invite you to rotate the ISP1880 Sensor Board. Then you can move the sensor on all the direction you want to see the plane moving in real time.

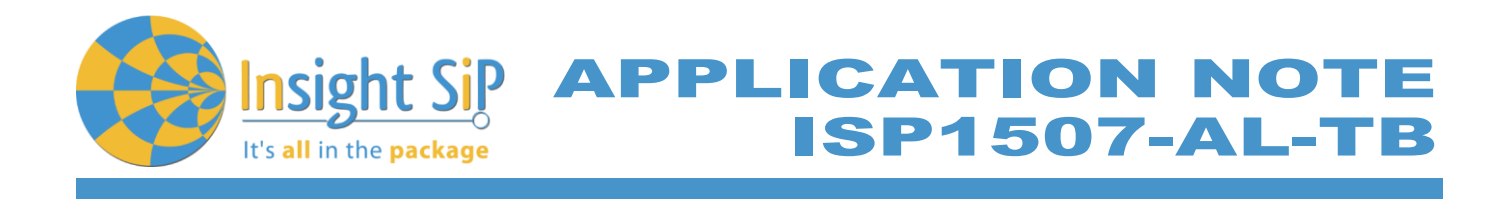

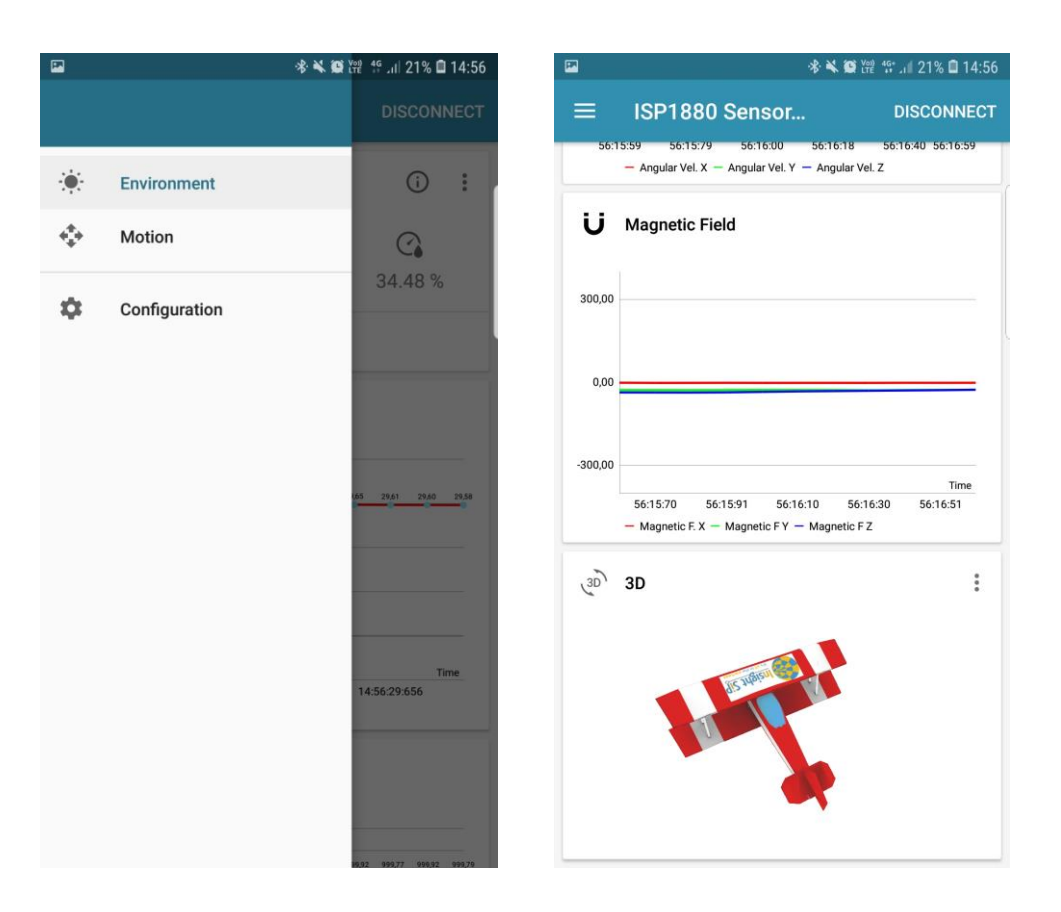